## ระบบบัญชีข้อมูลภาครัฐ

GOVERNMENT DATA CATALOG

การประชุมปฏิบัติการการเข้าใช้งาน ระบบลงทะเบียนบัญชีข้อมูลภาครัฐ สำหรับผู้จัดการระบบบัญชีข้อมูล

PPT.

ฟังก์ชันการทำงานของผู้จัดการบัญชีลงทะเบียน

ตรวจสอบจำนวนเจ้าหน้าที่ลงทะเบียนหน่วยงาน
 ลงทะเบียนระบบ
 การจัดการเจ้าหน้าที่ลงทะเบียนชุดข้อมูล
 พิมพ์รายงานที่เกี่ยวข้องกับเจ้าหน้าที่หน่วยงาน

ภาพรวมระบบลงทะเบียนข้อมูลภาครัฐ

สำหรับผู้จัดการระบบบัญชีข้อมูลหน่วยงาน

เข้าผ่าน https://register.gdcatalog.go.th

หน้าลงชื่อเข้าใช้ระบบัญชีข้อมูลภาครัฐ

#### เข้าผ่าน https://register.gdcatalog.go.th

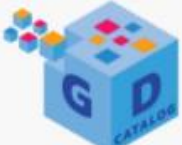

#### ระบบบัญชีข้อมูลภาครัฐ

GOVERNMENT DATA CATALOG

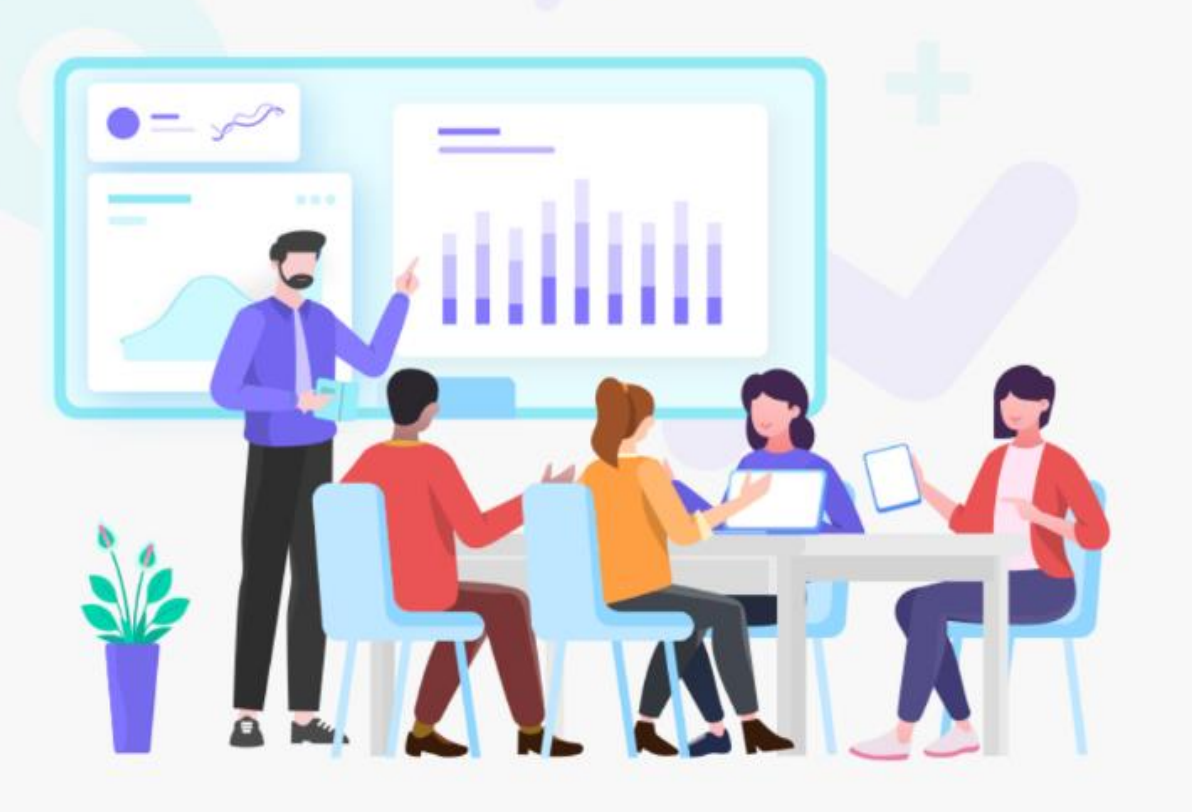

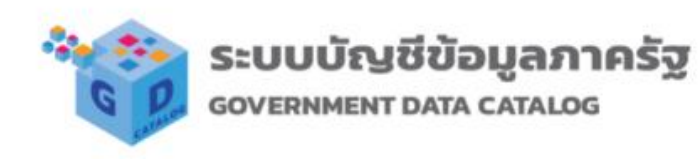

Welcome to GD Catelog

Login

## หน้าลงชื่อเข้าใช้ระบบัญชีข้อมูลภาครัฐ

 $\leftarrow \rightarrow C$ 

accounts.egov.go.th/Citizen/Account/Authorize?returnUrl=%2FOpenId%2FAskUser

#### Digital ID

#### บัญชีผู้ใช้เดียว สำหรับใช้บริการต่างๆ ของเรา

| ชื่อบัญชีผู้ใช้งาน :                     |             |       |
|------------------------------------------|-------------|-------|
| ระบุชื่อบัญชีผู้ใช้งาน / เลขประจำตัวประช | ำชน / อีเมล |       |
| รหัสผ่าน :                               | ลืมรหัย     | สผ่าน |
| ระบุรทัสผ่าน                             |             | ۲     |
| ເນ້າສູ່ຮະນນ                              | ยกเลิก      |       |

ท่านสามารถใช้ openid account เพื่อเข้าใช้งานระบบต่างๆ ที่ได้เชื่อมโยงกับเรา

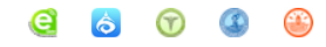

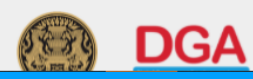

#### หน้าแสดงการยินยอมให้ระบบจัดเก็บข้อมูลส่วนบุคคล

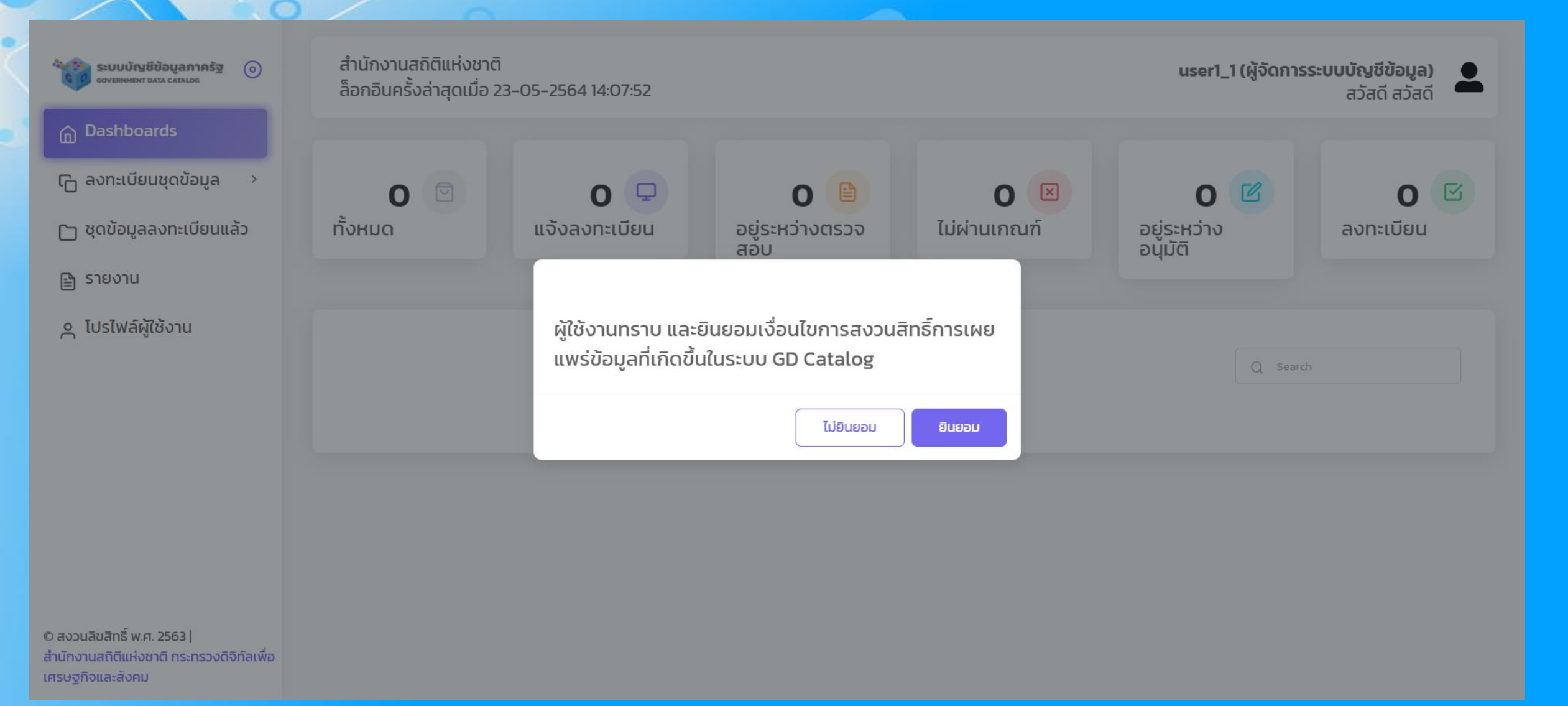

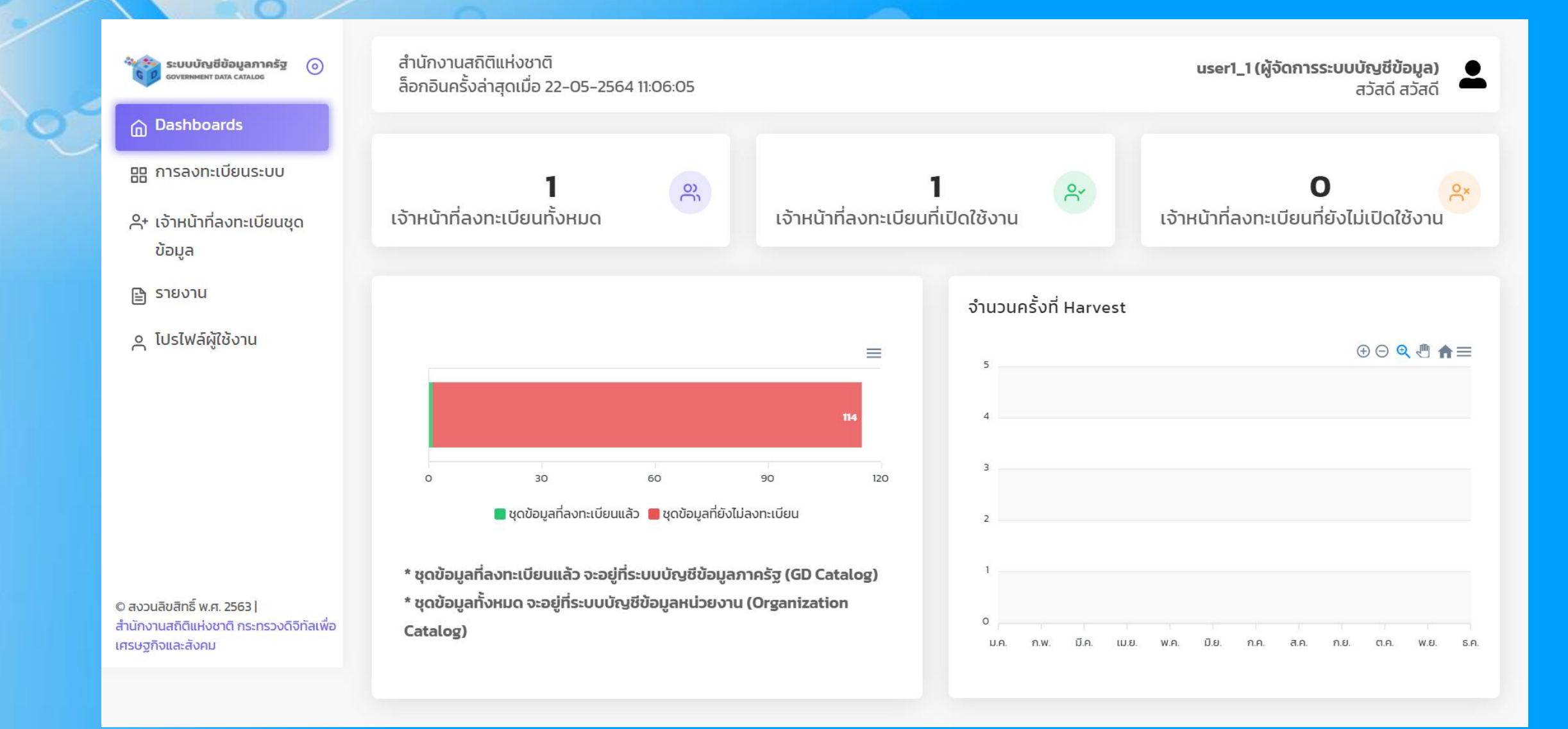

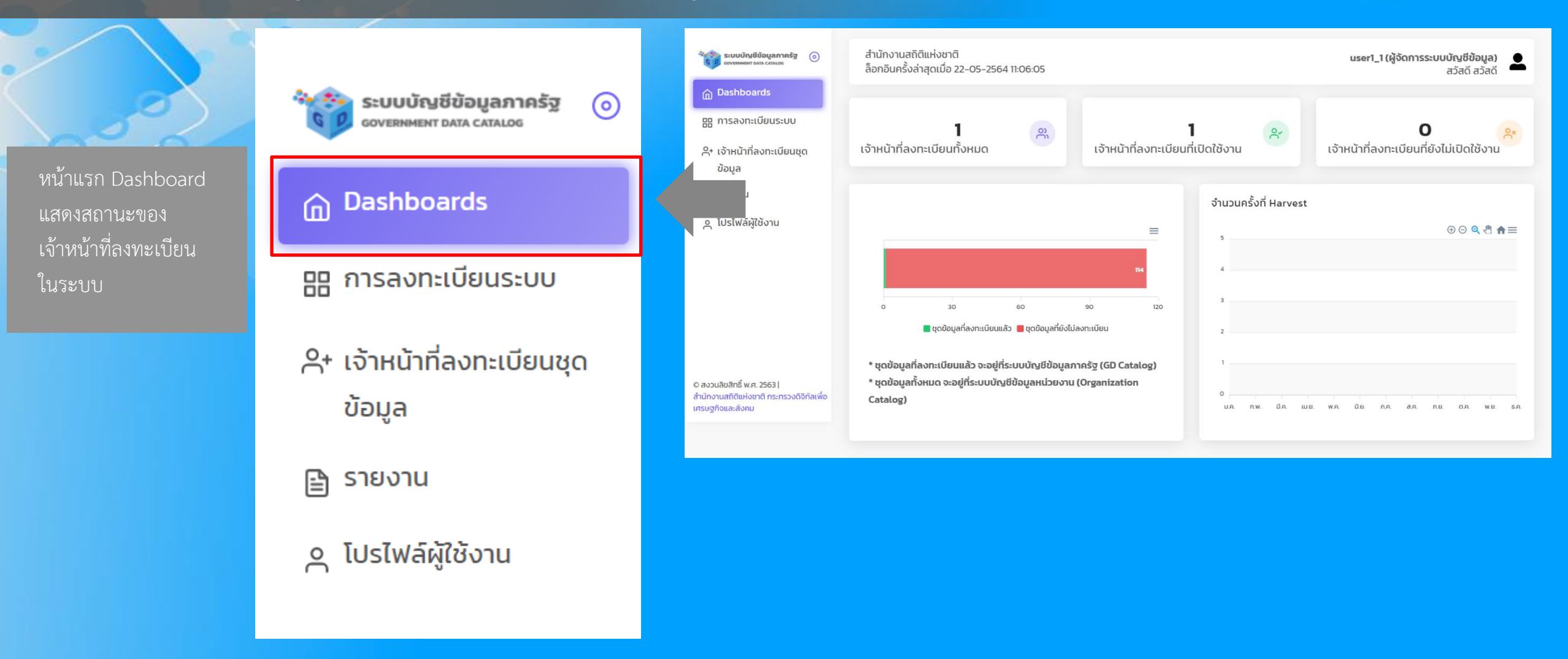

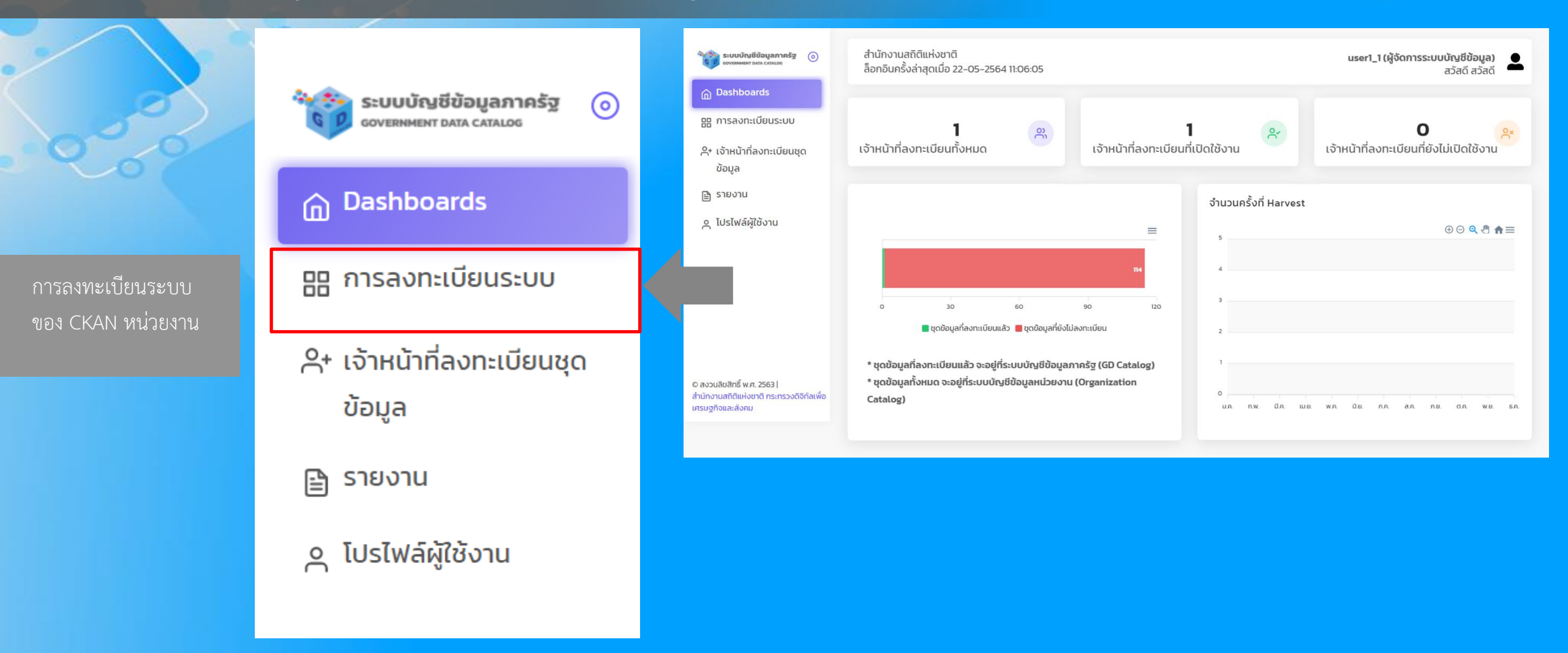

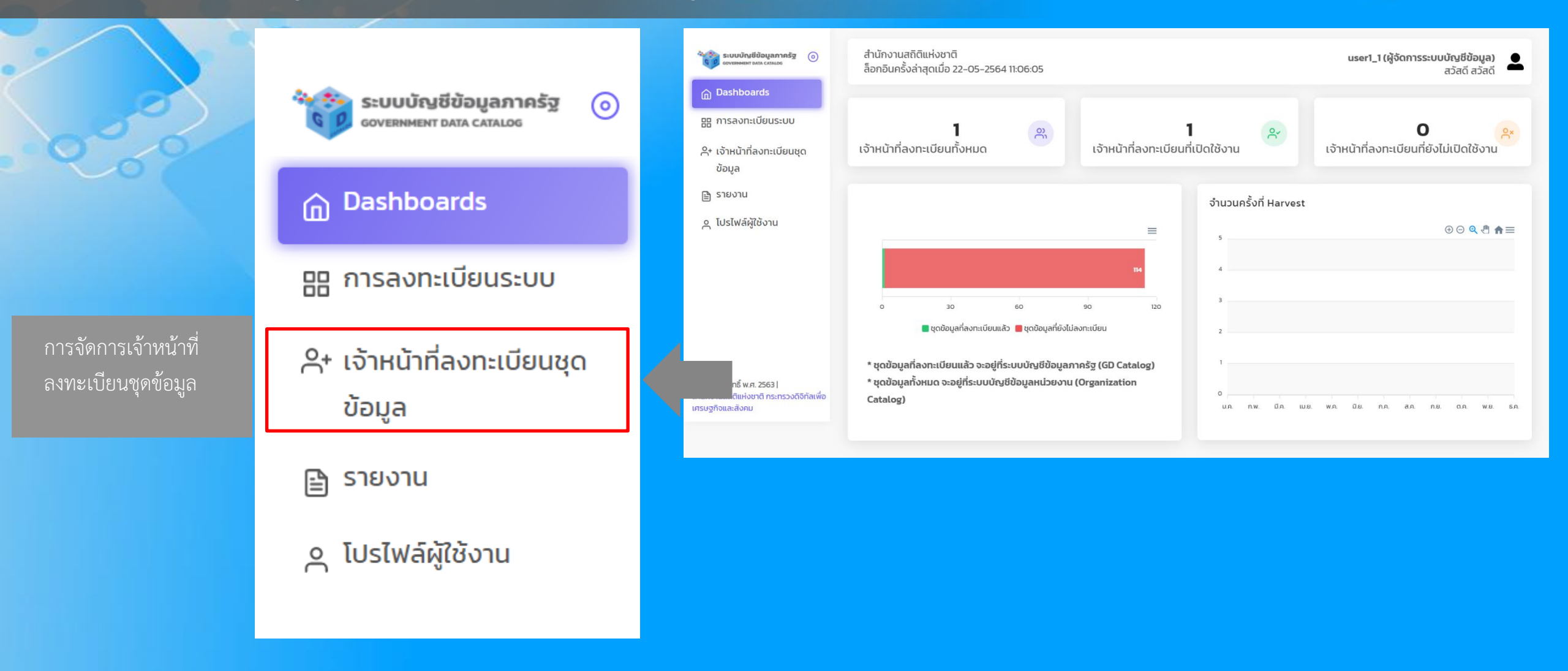

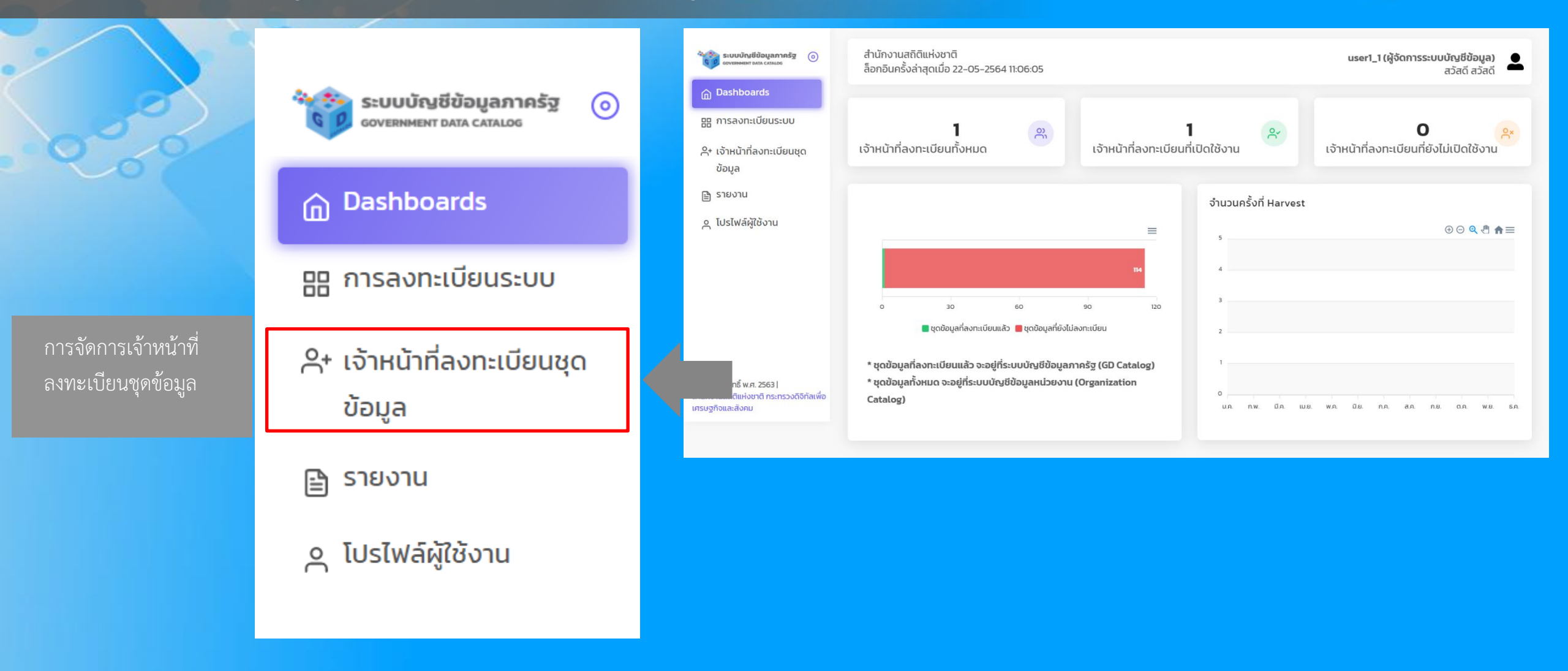

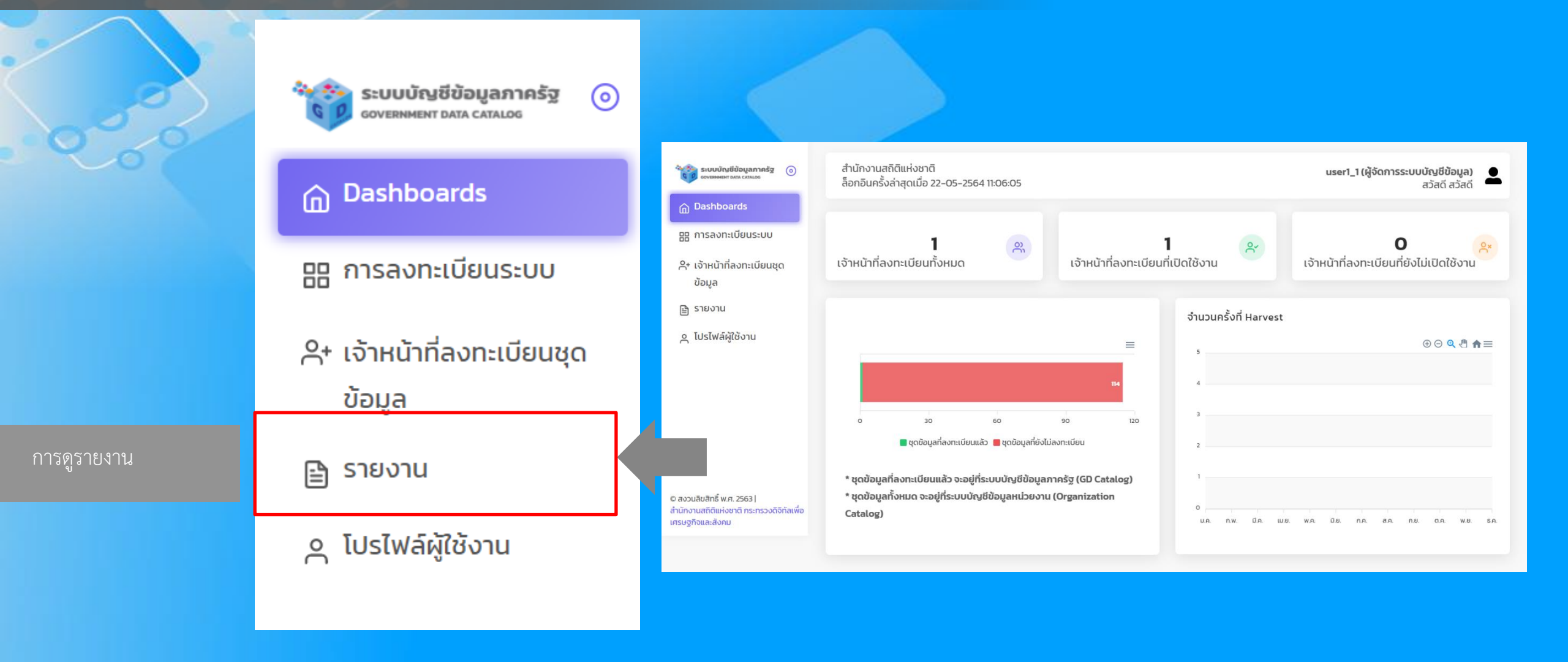

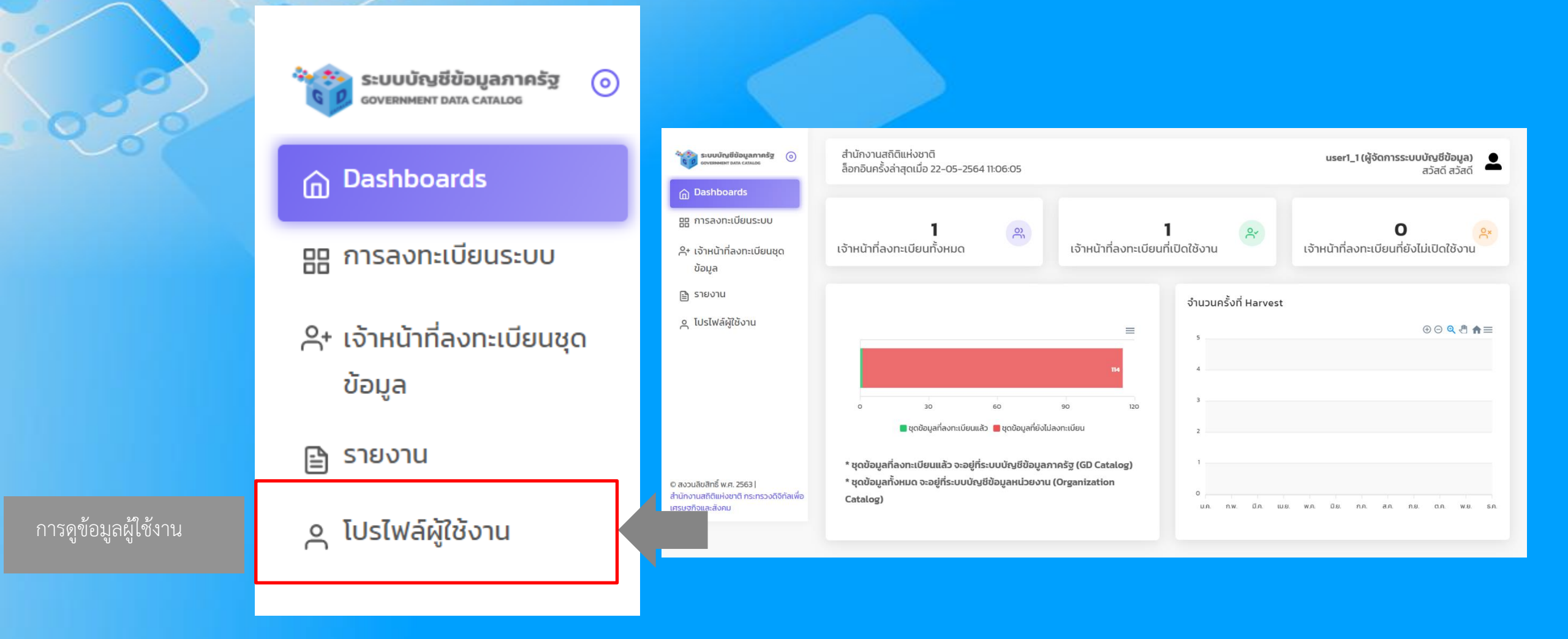

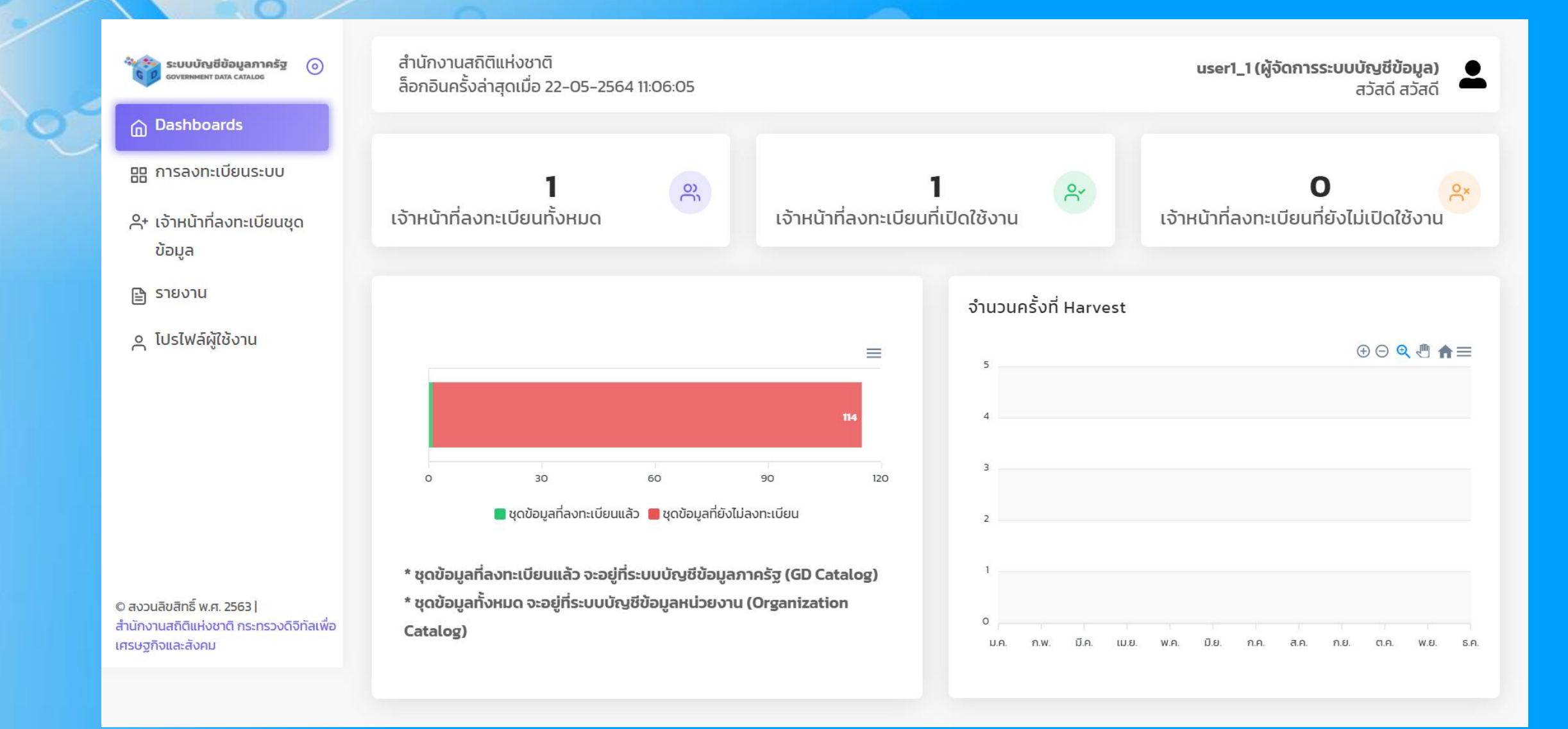

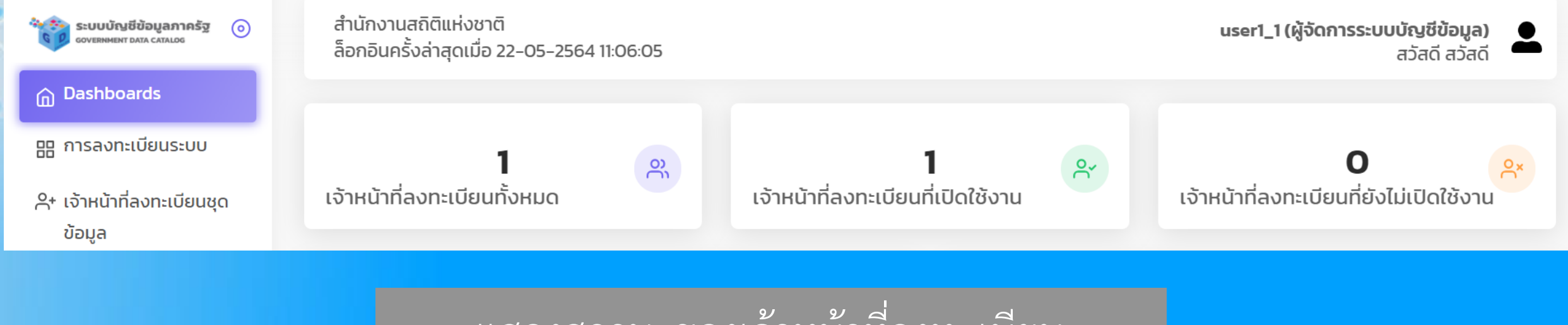

แสดงสถานะของเจ้าหน้าที่ลงทะเบียน

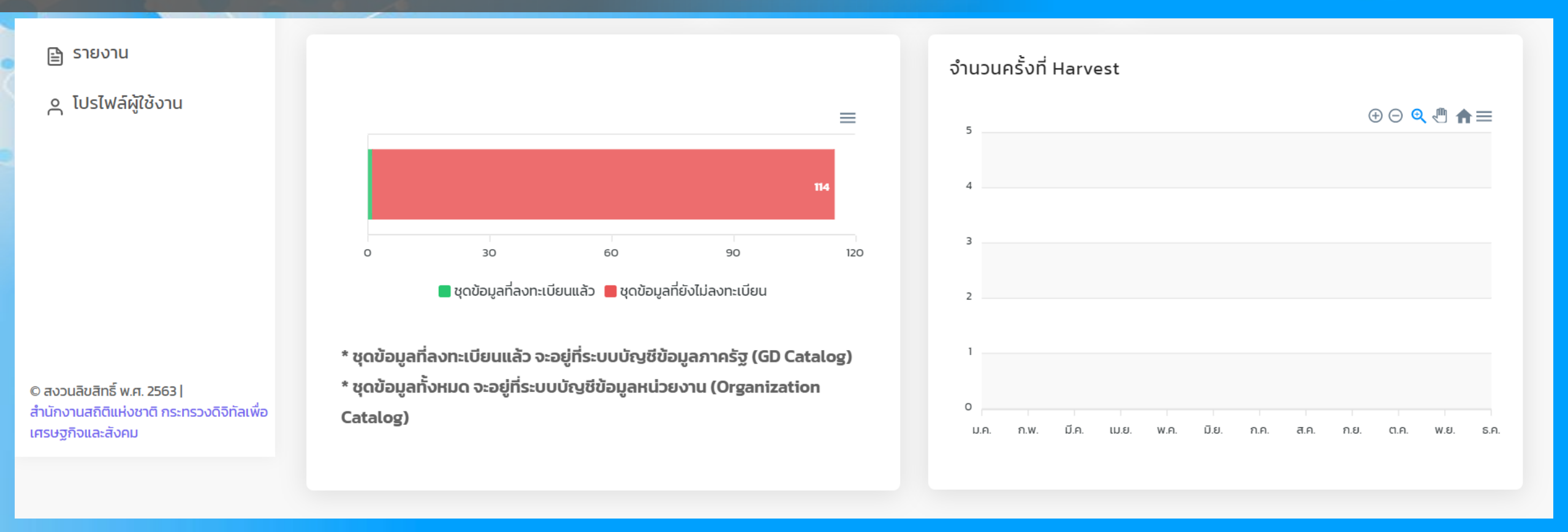

กราฟแสดงสถานะของชุดข้อมูลและจำนวนครั้งที่ได้รับการ Harvest

#### การลงทะเบียนระบบ

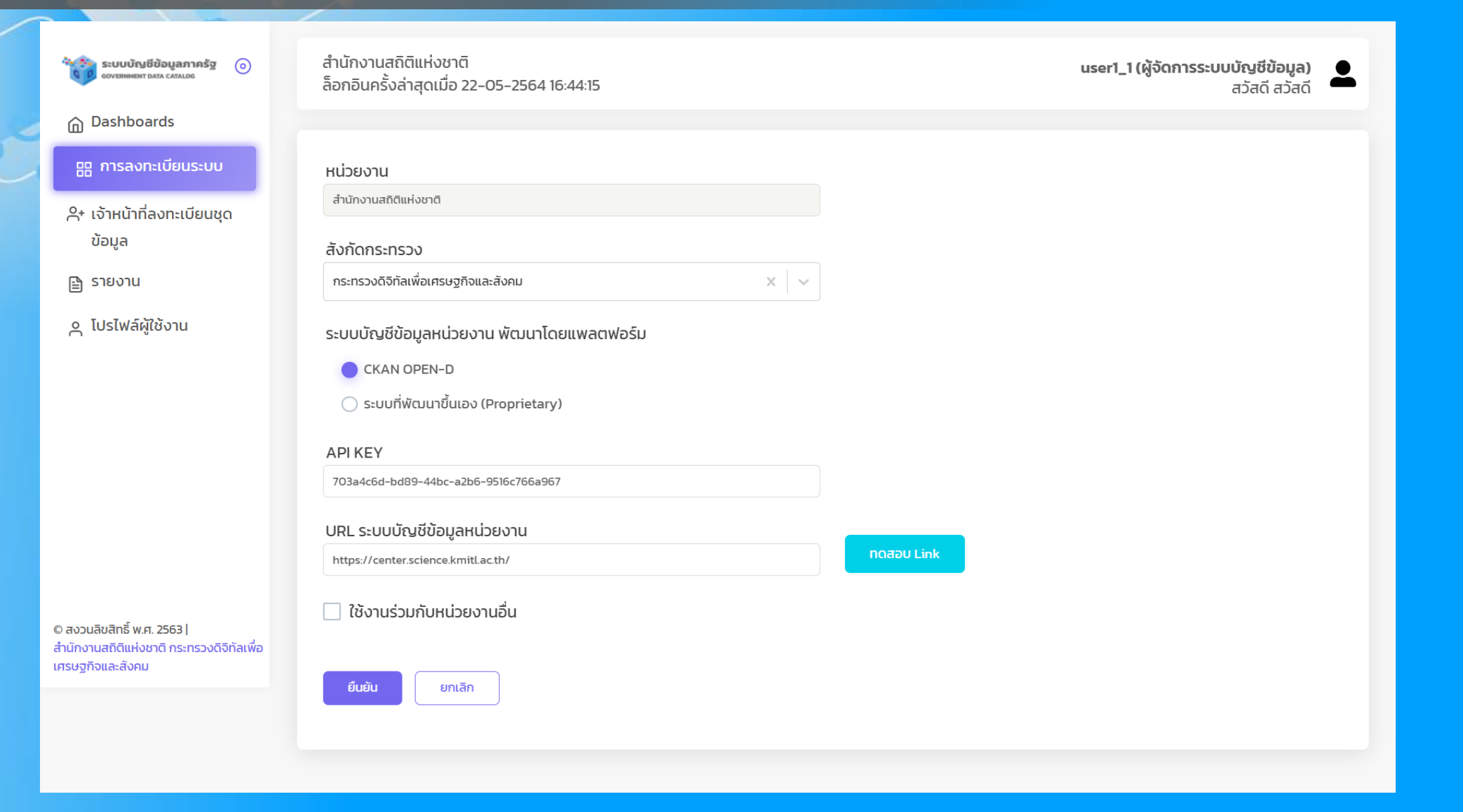

# เจ้าหน้าที่ลงทะเบียนชุดข้อมูล

ระบบบัญชีข้อมูลภาครัฐ 🧿 government data catalog

Dashboards

😬 การลงทะเบียนระบบ

只+ เจ้าหน้าที่ลงทะเบียนชุด ข้อมูล

🖹 รายงาน

ค โปรไฟล์ผู้ใช้งาน

สำนักงานสถิติแห่งชาติ ล็อกอินครั้งล่าสุดเมื่อ 22-05-2564 16:44:15

user1\_1 (ผู้จัดการระบบบัญชีข้อมูล) สวัสดี สวัสดี

#### + เจ้าหน้าที่ลงทะเบียนชุดข้อมูล

1 >

| ชื่อ-นามสกุล                  | สิทธิการลง<br>ทะเบียน | E-mail                   | เบอร์ติดต่อ | วันที่             | สถานะ       | ACTIONS               |
|-------------------------------|-----------------------|--------------------------|-------------|--------------------|-------------|-----------------------|
| อรุณเบิกฟ้า นกกา<br>บิน       | PRIVATE               | test_xxx@gmail.com       | 01234567    | 18 พฤษภาคม<br>2564 | ACTIVATED   | <li></li>             |
| จิตรเจียระนัย ประทีป<br>พัฒน์ | PUBLIC                | jitjiaranai.pr@gmail.com | 0636479879  | 18 พฤษภาคม<br>2564 | ACTIVATED   | ∕ ⊡                   |
| อรุณเบิกฟ้า นกกา<br>บิน       | PRIVATE               | tester_xxx@gmail.com     | 01234567    | -                  | DEACTIVATED | <li></li>             |
| สวัสดี มีชัย                  | PUBLIC                | 60050244@kmitl.ac.th     | 09999999    | 22 พฤษภาคม<br>2564 | ACTIVATED   | <ul><li>ℓ ⊡</li></ul> |

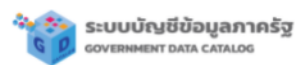

 $\odot$ 

Dashboards

🔡 การลงทะเบียนระบบ

#### A+ เจ้าหน้าที่ลงทะเบียนชุด ข้อมูล

#### 🖹 รายงาน

ค โปรไฟล์ผู้ใช้งาน

สำนักงานสถิติแห่งชาติ ล็อกอินครั้งล่าสุดเมื่อ 22-05-2564 16:44:15

#### รายงานสำหรับผู้จัดการระบบบัญชีข้อมูล

รายงานที่ 1.1 - รายงานสรุปสถานะการเข้าใช้งานของเจ้าหน้าที่ลงทะเบียนชุดข้อมูล

รายงานที่ 1.2 - รายงานสถานะการเข้าใช้งานของเจ้าหน้าที่ลงทะเบียนชุดข้อมูล

รายงานที่ 1.3 - รายงานสรุปผลการลงทะเบียนชุดข้อมูล จำแนกตามสถานะการลงทะเบียนชุดข้อมูล

รายงานที่ 1.4 - รายงานการลงทะเบียนชุดข้อมูล

© สงวนลิขสิทธิ์ พ.ศ. 2563 | สำนักงานสถิติแห่งชาติ กระทรวงดิจิทัลเพื่อ เศรษฐกิจและสังคม

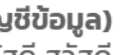

user1\_1 (ผู้จัดการระบบบัญชีข้อมูล) สวัสดี สวัสดี

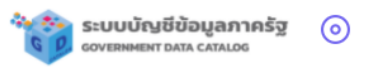

- Dashboards
- 🔡 การลงทะเบียนระบบ
- A+ เจ้าหน้าที่ลงทะเบียนชุด ข้อมูล
- 🖹 รายงาน
- 🗛 โปรไฟล์ผู้ใช้งาน

สำนักงานสถิติแห่งชาติ ล็อกอินครั้งล่าสุดเมื่อ 22-05-2564 16:44:15

**user1\_1 (ผู้จัดการระบบบัญชีข้อมูล)** สวัสดี สวัสดี

#### รายงานที่ 1.1 รายงานสรุปสถานะการเข้าใช้งานของเจ้าหน้าที่ลงทะเบียนชุดข้อมูล 🍳 🙆 👼 🔳 \Xi

| สถานะการเข้าใช้งาน             | จำนวน |
|--------------------------------|-------|
| เข้าใช้งานแล้ว (Activate)      | 1     |
| ยังเข้าใช้งานแล้ว (Deactivate) | 0     |
| ucs                            | 1     |

| ระบบบัญชีข้อมูลภาครัฐ 🌀<br>covernment data catalog | สำนักงานสถิติแห่งชา<br>ล็อกอินครั้งล่าสุดเมื่อ | เติ<br>22-05-2564 16:44:15                       | user1_1 (ผู้จัดการระบบบัญชีข้อมูล)<br>สวัสดี สวัสดี |
|----------------------------------------------------|------------------------------------------------|--------------------------------------------------|-----------------------------------------------------|
| 음 การลงทะเบียนระบบ<br>우+ เจ้าหน้าที่ลงทะเบียนชุด   | รายงานที่ 1.2                                  | 2 รายงานสถานะการเข้าใช้งานของเจ้าหน้าที่ลงทะเบีย | มนชุดข้อมูล 🤉 👁 🖶 💷 👳                               |
| ข้อมูล<br>🗎 รายงาน                                 | ลำดับ                                          | เจ้าหน้าที่ลงทะเบียนชุดข้อมูล                    | สถานะการเข้าใช้งาน                                  |
| 🛆 โปรไฟล์ผู้ใช้งาน                                 | 1                                              | อรุณเบิกฟ้า นกกาบิน<br>จิตรเจียระนัย ประทีปพัฒน์ | ACTIVATED                                           |
|                                                    | 3                                              | อรุณเบิกฟ้า นกกาบิน                              | DEACTIVATED                                         |
|                                                    | 4                                              | สวัสดี มีชัย                                     | ACTIVATED<br>Rows per page: 10 • 1-4 of 4 < >       |

user1\_1 (ผู้จัดการระบบบัญชีข้อมูล) สวัสดี สวัสดี

สำนักงานสถิติแห่งชาติ ล็อกอินครั้งล่าสุดเมื่อ 22-05-2564 16:44:15

Dashboards

맘 การลงทะเบียนระบบ

ระบบบัญชีข้อมูลภาครัฐ covernment data catalog

 $\odot$ 

- А+ เจ้าหน้าที่ลงทะเบียนชุด ข้อมูล
- 🖹 รายงาน
- <u>م</u> โปรไฟล์ผู้ใช้งาน

| รายง <sup>า</sup><br>ทะเบีย | านที่ 1.3 - รายงานสรุปผลกาะ<br>มนชุดข้อมูล | รลงทะเบียนชุด | กข้อมูล จำแนกตาเ | มสถานะการลง         | Q 🙆 I      | ē ₩<br>÷ |
|-----------------------------|--------------------------------------------|---------------|------------------|---------------------|------------|----------|
| ลำดับ                       | เจ้าหน้าที่ลงทะเบียนชุดข้อมูล              | ลงทะเบียน     | รอการตรวจสอบ     | รอการอนุมัติ        | เพิกถอน    | son      |
| 1                           | สวัสดี มีชัย                               | 0             | 20               | 0                   | 0          | 20       |
|                             |                                            |               |                  | Rows per page: 10 💌 | 1-1 of 1 🔍 | >        |

0

| รายง  | วานที่ 1.4 รายงาน                     | การลงทะเบียนชุดข้อมูล                                                                                                    |                |            | Q 🚯 III ╤<br>Export PDF |
|-------|---------------------------------------|----------------------------------------------------------------------------------------------------|----------------|------------|-------------------------|
| ลำดับ | เจ้าหน้าที่ลง<br>ทะเบียนชุด<br>ข้อมูล | ชื่อชุดข้อมูล                                                                                                    | การเผย<br>แพร่ | วันที่     | สถานะ                   |
| 1     | นที เหรียญตระกูล<br>ชัย               | จำนวนนักศึกษาใหม่แยกตามภาควิชา                                                                                                 | PUBLIC         | 24-05-2564 | อยู่ระหว่างการตรวจสอบ   |
| 2     | นที เหรียญตระกูล<br>ชัย               | จำนวนโครงการก่อสร้างถนนปี 2561-2562                                                                                            | PUBLIC         | 24-05-2564 | อยู่ระหว่างการตรวจสอบ   |
| 3     | นที เหรียญตระกูล<br>ชัย               | รายงานข้อมูลการสูบน้ำดิบรายเดือน (ระบบผลิตจ่าย) - กปภ.ข.1 ปี 2563                                                              | PUBLIC         | 24-05-2564 | อยู่ระหว่างการตรวจสอบ   |
| 4     | นที เหรียญตระกูล<br>ชัย               | จำนวนคนพิการที่จดทะเบียนคนพิการ จังหวัดฉะเชิงเทรา จำแนกตามรายอำเภอ เพศ<br>และประเภทความพิการ (ยอดสะสม ถึงกุมภาพันธ์ พ.ศ. 2564) | PUBLIC         | 24-05-2564 | อยู่ระหว่างการตรวจสอบ   |
| 5     | นที เหรียญตระกูล<br>ชัย               | การดำเนินงานคดีคุ้มครองสิทธิ งานคดีแพ่งและอาญา งานคดีปกครอง งานคดีละเมิด<br>งานด้านวินัย                                       | PUBLIC         | 24-05-2564 | ลงทะเบียนแล้ว           |
| 6     | นที เหรียญตระกูล                      | ข้อมูลพื้นฐานด้านการศึกษา                                                                                                    | PUBLIC         | 24-05-2564 | ลงทะเบียนแล้ว           |

# โปรไฟล์ผู้ใช้งาน

0

| ระบบบัญชีข้อมูลภาครัฐ 🧿<br>soverniment data catalog                                          | สำนักงานสถิติแห่งชาติ<br>ล็อกอินครั้งล่าสุดเมื่อ 22-05-2564 16:44:15 | <b>user1_1 (ผู้จัดการระบบบัญชีข้อมูล)</b><br>สวัสดี สวัสดี |
|----------------------------------------------------------------------------------------------|----------------------------------------------------------------------|------------------------------------------------------------|
| Dashboards                                                                                   |                                                                      |                                                            |
| 🗄 การลงทะเบียนระบบ                                                                           | ชื่อผู้ใช้งาน (OpenID Account)                                       |                                                            |
| A+ เจ้าหน้าที่ลงทะเบียนชุด<br>ข้อมูล                                                         | user1_1                                                              |                                                            |
| 🖹 รายงาน                                                                                     | ชื่อ นามสกุล<br>สวัสดี สวัสดี                                        |                                                            |
| ค โปรไฟล์ผู้ใช้งาน                                                                           | เบอร์ติดต่อ                                                          |                                                            |
|                                                                                              | 080000000                                                            |                                                            |
|                                                                                              | E-mail                                                               |                                                            |
|                                                                                              | littlefake@hotmail.com                                               |                                                            |
|                                                                                              | <b>บันทึก</b> ยกเลิก                                                 |                                                            |
| © สงวนลิขสิทธิ์ พ.ศ. 2563  <br>สำนักงานสถิติแห่งชาติ กระทรวงดิจิทัลเพื่อ<br>เศรษฐกิจและสังคม |                                                                      |                                                            |

ขั้นตอนการทำงานการลงทะเบียนหน่วยงาน

### ึการลงทะเบียนระบบ

| • *• | ระบบบัญชีข้อมูลภาครัฐ   | 0      |
|------|-------------------------|--------|
| GP   | GOVERNMENT DATA CATALOG | $\sim$ |

#### Dashboards

•

- 🔡 การลงทะเบียนระบบ
- A+ เจ้าหน้าที่ลงทะเบียนชุด ข้อมูล
- 🖹 รายงาน
- > โปรไฟล์ผู้ใช้งาน

| สถาบันเทคโนโลยีพระจอมเกล้าเจ้าคุณทหารลาดกระบัง<br>ล็อกอินครั้งล่าสุดเมื่อ 23-05-2564 12:47:38 | <b>baldur3q (ผู้จัดการระบบบัญชีข้อมูล)</b><br>นที เหรียญตระภูลชัย | <b>_</b> |
|-----------------------------------------------------------------------------------------------|-------------------------------------------------------------------|----------|
|                                                                                               |                                                                   |          |
| <b>หน่วยงาน</b><br>สถาบันเทคโนโลยีพระจอมเกล้าเจ้าคุณทหารลาดกระบัง                             |                                                                   |          |
| สังกัดกระทรวง                                                                                 |                                                                   |          |
| กระทรวงการคลัง X 🗸                                                                            |                                                                   |          |
| ระบบบัญชีข้อมูลหน่วยงาน พัฒนาโดยแพลตฟอร์ม                                                     |                                                                   |          |
| CKAN OPEN-D                                                                                   |                                                                   |          |
| 🔵 ระบบที่พัฒนาขึ้นเอง (Proprietary)                                                           |                                                                   |          |
| ΑΡΙ ΚΕΥ                                                                                       |                                                                   |          |
| URL ระบบบัณชีข้อมูลหน่วยงาน                                                                   | noaau Link                                                        |          |
| 🦳 ใช้งานร่วมกับหน่วยงานอื่น                                                                   |                                                                   |          |
| สถานะการ Harvest :                                                                            |                                                                   |          |

O สงวนลิขสิทธิ์ พ.ศ. 2563 | สำนักงานสถิติแห่งชาติ กระทรวงดิจิทัลเพื่อ เศรษฐกิจและสังคม ยืนยัน

ยกเลิก

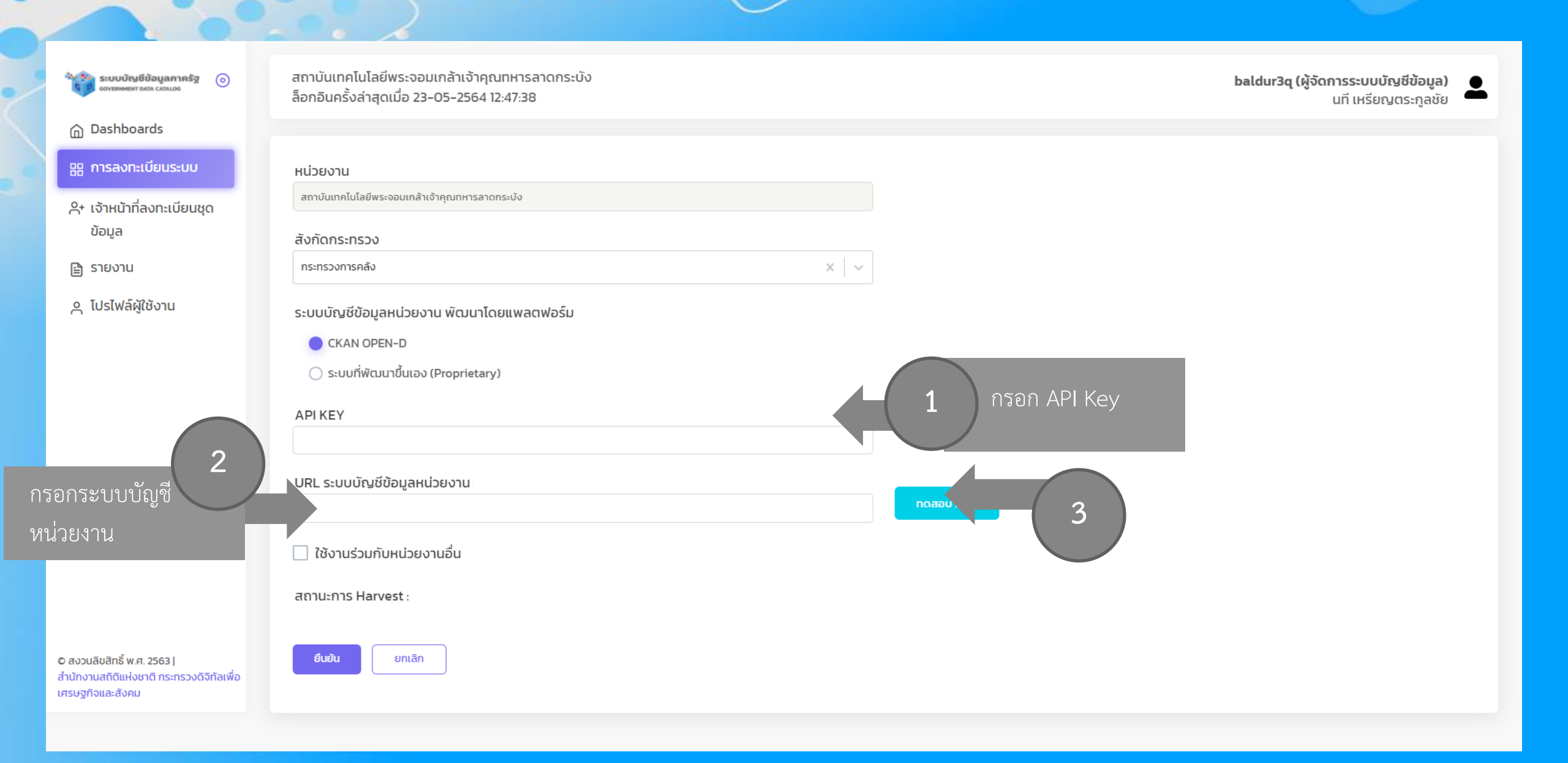

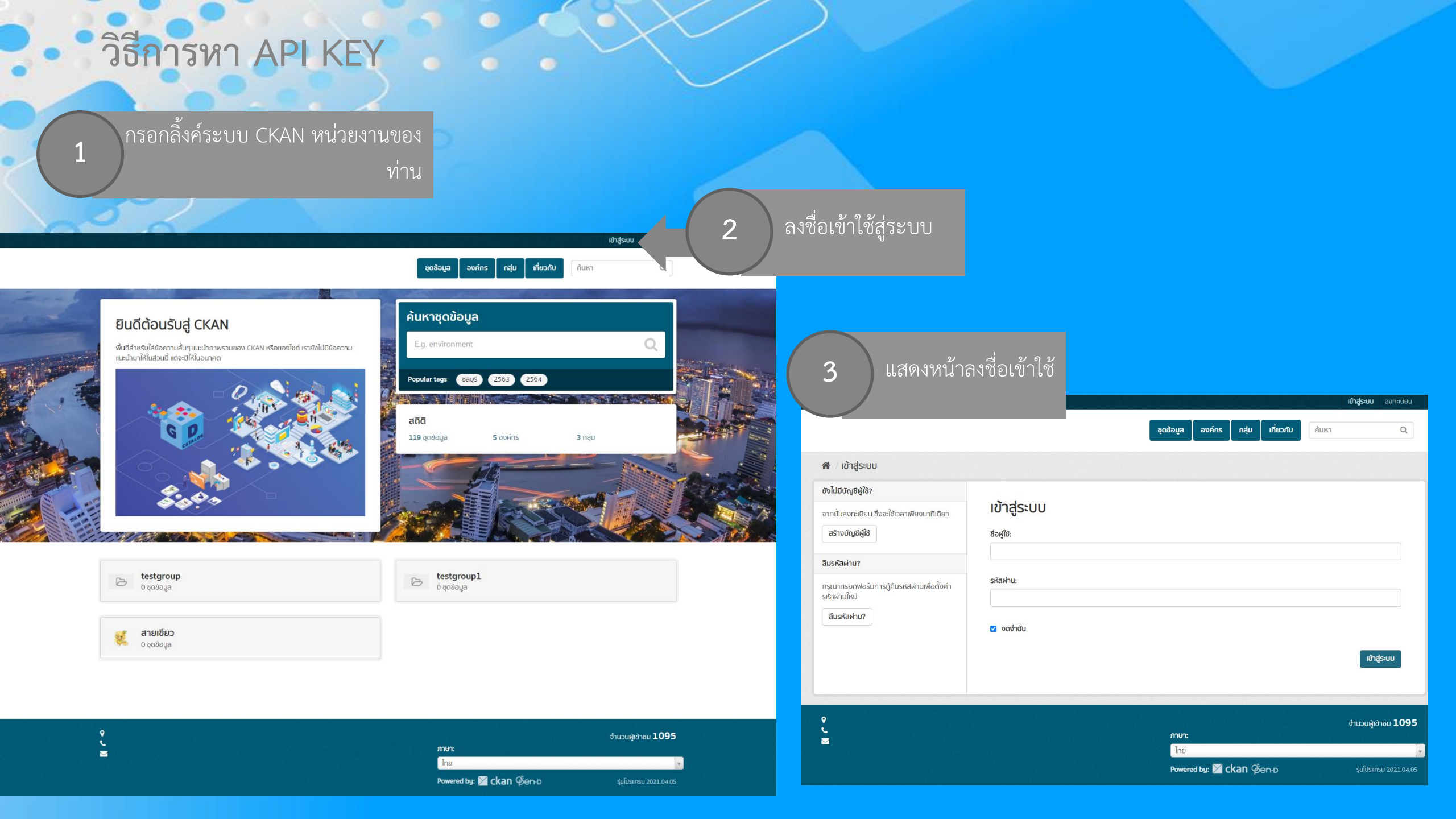

| วธการหา API KEY | วิธีการหา | <b>API KEY</b> |  |
|-----------------|-----------|----------------|--|
|-----------------|-----------|----------------|--|

กรอกข้อมูล

0

4

| 😤 / เข้าสู่ระบบ                                                                                        |                                           |                            |
|----------------------------------------------------------------------------------------------------|-------------------------------------------|----------------------------|
| <b>ยังไม่มีบัญชีผู้ใช้?</b><br>จากนั้นลงทะเบียน ซึ่งจะใช้เวลาเพียงนาทีเดียว<br><b>สร้างบัญชีผู้ใช้</b> | <b>เข้าสู่ระบบ</b><br><sup>ช่อญัช</sup> ะ |                            |
| ลืมรหัสผ่าน?                                                                                           | dev-admin<br>รหัสผ่าน:                    |                            |
| กรุณาทรอกพอรมการกูคนรหสผานเพอดงคา<br>รหัสผ่านใหม่<br><b>ลืมรหัสผ่าน?</b>                               | <br>วิจาจัน                               |                            |
|                                                                                                    |                                           | ເປັາສູ່ຣະບບ                |
| ♀<br>└<br>ॼ                                                                                            | ກາປາ:<br>ໂດຍ                              | จำนวนผู้เข้าชบ <b>1095</b> |
|                                                                                                    | Powered bu: 🔀 ckan Gen-n                  | รุ่นโปรแกรม 2021.04.0      |

|                       | uncarin upn znikoto spošos                                                                                                    | Auki                 |
|-----------------------|----------------------------------------------------------------------------------------------------|----------------------|
| 🕷 หน้าปีด             | ฟอมูล                                                                                                    |                      |
| III \$100             | ubuoudu 👹 ubuosedwo 🗟 ubuosedwo b                                                                                                    | Ø Profile setti      |
| ร <mark>าย</mark> การ | นาวอรัมษ์ส่งการของอน Crb                                                                                                    | กิจกรรมจาก: ทุกอย่าง |
| ⓐ ∰                   | dev-admin ເບີຍປຽຍຮູດອັລຸບລ ສະໜາກິນມາກາຣສາຍຮາຍແຜ່ນາວເດືອບຮູດຮູດອັດສະຫຼາກ (w.d. 2561-2565) ລະປະການແບບ ບິດປະປະການ w.4.2563 - HTMU3<br>2. ວິໄດ້ເຮົາໃນກຳ (vec dis ensure (ASTLudSecuse) |                      |
| ۵ 🕸                   | dev admin เป็นปรุงอุทใหญ่ เหมาในมาการการการการการการการการการการการที่ (2561-2565) แล้มกามกาม ปัฒนใจมากมาพ.ศ.2563 - HIM<br>2. อัโลกโกลมก ( vwente veria) ( กรรมเป็นและค            |                      |
| <b>◎</b> ∰            | dev-admin utbulgegedaga ieunikuummenuramakenskúsofox/dondomsn (v.n. 2563-2565) adumunou Doudsunnu w.n.2563 - HTML2<br>2 islavlinum (Vex-tits vester) (kimulieunov                  |                      |
|                       | สงหลงสากการของของสุด กลายของหนึ่ง หมาย หาโดร<br>และวิทยาร์กลาก                                                                                                    |                      |
| 8                     | dew admini UKuk/pappilaya Peliku 2.575<br>= Shanbirum   weertis weiza   minutifuutito                                                                                              |                      |
|                       | der-admin Utbulgepoldaya noabournsaon-ideu edilă - 2<br>zildanihilikum Meximta senter (norudikuudaa                                                                                |                      |
| 6                     | devadnim UkuUyopolayu testorestepaciage edit3 - 1<br>I. Rühlihtuun view im sessim (Votudeuulab                                                                                     |                      |
| <b>◎</b> ♦            | dev admin UBUByazollaya nokalumswamilasi ratis". 1<br>2 Kimithélum Jiwe miserang nohuli Baluba                                                                                     |                      |
| ❹ ⊕                   | dev-admin USUUppoodaya golotyamisnoaau TestCase edit 3 - 2<br>2 duminisikuun Meentissestein Jorusukaulaa                                                                           |                      |
| 0 🕸                   |                                                                                                    |                      |
| 6                     | dev admin USUJApopolaų Brestmanpackage editā.<br>2 dominiškumi, Vientik verkan (prozutikautas                                                                                      |                      |
| •                     | dev-admin utbudgegoðaya noapunnsamiðuu edil.2<br>2 Júlanfinikum (Henditssenin Instruktivula)                                                                                       |                      |
| 6                     |                                                                                                    |                      |
| •                     | dev admin เป็นปรุงอุปต้อนูล สุดใหญลากรากอยอน TestCase edit 2<br>2.กับอาที่มีสนุกา เพีตะ เกินระครับ ความเรียนปลอ                                                                    |                      |
| •                     | de-Jahnin USuUpopollaya noapumsakni Dou edil.2<br>2 Nominin curu Hen Bit wasan ing publikada                                                                                       |                      |
| 0 0                   | devadmin ubiudyaqoibiyu testoretepaciage editz<br>z SumiFinum ( universite analatika a                                                                                             |                      |
| •                     | dev admin USUUkjagolia (A statereampackage rult)<br>2 Administran ( Ven Bulverine (assumbacka)                                                                                     |                      |
| 00                    | dev-admin utbulgegetaga noadurmsatmictuu edit.1<br>2 Aurrillarum Verentraamen javuutleutea                                                                                         |                      |
| 6                     | สดะเสดาก เช่นปรุงอุดชันบูล สุนในอุภาพแหน่งบาโลร์ (ase edit )<br>- เช่นที่ที่สีม (c) เพลง (way) (c) เต็ติสามโล                                                                      |                      |
| •                     | สรร และคา เปลี่ยมรูออุปส์อนุต ความแการสงอาเสียม เพิ่ม 2<br>อ.ว. นายที่สามาก (และ กรับสรรรศ) ความเร็จและโล                                                                          |                      |
| •                     | de-admin USUUQQQQBQQA Instancestepaciage edita                                                                                                    |                      |
| ۵ 🔅                   | devadran Ušudyugobugu tetoreenpaciage editz<br>z Sicilificium Iver maaana Potta Baula                                                                                              |                      |
|                       | des admin USU(\$200084);6 instructinguislage edit                                                                                                    |                      |
| •                     | dev-admin VSuUgegedayu noaaumaannibu influ 1<br>3 Auminiuu Nee maaama kana kana ka                                                                                                 |                      |
| <mark>⊜</mark> ⊛      | ส่งจะสภาคา ปรักประชุมชุมสามารถสามารถหารแกะในสัมญัตรโตแ - หา้อ 1<br>เป็นปีที่สำนัก เป็นประชุมชุมสามารถสามารถสามารถสาม                                                               |                      |
| •                     | deviation USU(19090804), augministration in the 1                                                                                                    |                      |
|                       | de-sadmin ปรับปรุงชุดชัญธ เหมือบแก้ร่างรางวิทาง เกิร4<br>อย่างที่มีสามารถและเลขายางการการเรียงประ                                                                                  |                      |
| <b>a</b> *            | ດອະລະດີການ ເຮັດເປັນແຮງການ ແລະ ແລະ ແລະ ແລະ ແລະ ແລະ ແລະ ແລະ ແລະ ແລະ                                                                                                    |                      |
| <b>•</b>              | dov utnim USULBODOBLA PILUTERUUMA<br>dov utnim USULBODOBLA PILUTERUUMASO KOONTOHADOBLASTI 2. DOULSIUMU 2.563 km²a 1<br>doministra utnimetru como titoria ta                        |                      |
| •                     | dev-sen i VSU (trappo) super all'Antonio I VSU (SUSA)<br>dev-sen i VSU (trappo) super all'Antonio Sufficiente all'Antonio VSU (Susa)                                               |                      |
|                       | <ul> <li>- examininari menuliti vatsioni na laudeeuluaa</li> <li>dev-admini (Sud-kasociauja sutomanid suti nausimina) taamosi (J. 2558 - 2562)</li> </ul>                          |                      |

lino Powered by: ⊠ ckan ©en-o

5

วิธีการหา AP

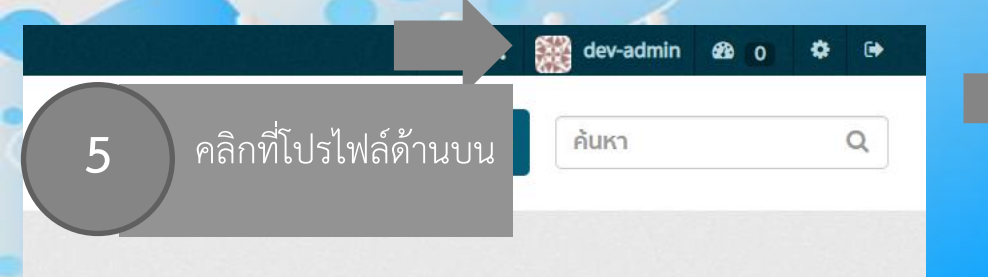

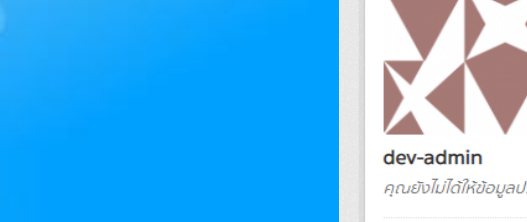

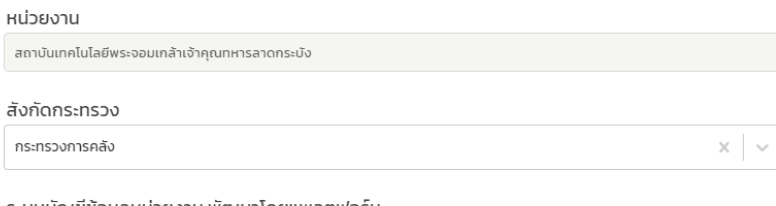

ระบบบัญชีข้อมูลหน่วยงาน พัฒนาโดยแพลตฟอร์ม

CKAN OPEN-D

🔵 ระบบที่พัฒนาขึ้นเอง (Proprietary)

API KEY

703a4c6d-bd89-44bc-a2b6-9516c766a967

|                                                       | ชุดข้อมูล องค์กร กลุ่ม เกี่ยวกับ ค้นหา                                                                                                    | Q        |
|-------------------------------------------------------|----------------------------------------------------------------------------------------------------|----------|
| 🛪 / ผู้ใช้ / dev-admin                                |                                                                                                    |          |
|                                                       | 📥 ชุดข้อมูล 🧿 ความเคลื่อนไหว 🔍 API Tokens                                                                                                    | 🎤 จัดการ |
|                                                       | 🖸 เพิ่มซุดข้อมูล<br>ทดสอบการสิงทะเบียน edit3 - 2 🗠 ร recent views<br>ทดสอบ<br>💂 สถาบันเทคโนโลยีพระจอมเกล้าเจ้าคุณทหารลาดกระบัง 飴 6 พฤษภาคม 2564                        |          |
| dev-admin<br>คุณยังไม่ได้ให้ข้อมูลประวัติของคุณ       | testcreatepackage edit3 - 1 🗠 1 recent views<br>ข้อมูลการให้บริการแต่ละบริการในระยะเวลาหนึ่งเดือน<br>員 สถาบันเทคโนโลยีพระจอมเกล้าเจ้าคุณทหารลาดกระบัง 飴 6 พฤษภาคม 2564 |          |
| ຢູ່αັດຕາມ ຊຸດນ້ອມູສ<br><b>0 5</b>                     | ชุดข้อมูลการทดสอบ TestCase edit 3 - 2 🗠 1 recent views                                                                                                    |          |
| <b>ชื่อผู้ใช้</b><br>dev-admin                        | ทดสอบ เปลียนแปลง ยกเลิก แก้ ไข<br>📕 สถาบันเทคโนโลยีพระจอมเกล้าเจ้าคุณทหารลาดกระบัง 🛗 6 พฤษภาคม 2564                                                                    |          |
| <b>ວົເມລ abud</b> ວ<br>csc-noti@kmitl.ac.th           |                                                                                                    |          |
| <b>เป็นสมาชิกตั้งแต่</b><br>29 มกราคม ค.ศ. 2021       |                                                                                                    |          |
| <b>สภาพ</b><br>ใช้งาน                                 |                                                                                                    |          |
| API Key doudo<br>4c8a3d00-38ad-427b-9bbe-65b1d100764a | 6 คัดลอกไปไส่ที่ช่อง<br>API KEY                                                                                                    |          |

### วิธีการหา URL หน่วยงาน

กรอกลิ้งค์ระบบ CKAN หน่วยงานของ

2

### ตัวอย่างคือ https://center.science.kmitl.ac.th/

 $\rightarrow$  C ( center.science.kmitl.ac.th

4

คัดลอกไปใส่ในช่อง URL หน่วยงาน

ท่าน

#### ยินดีต้อนรับสู่ CKAN

พื้นที่สำหรับใส่ข้อความสั้นๆ แนะนำภาพรวมของ CKAN หรือของไซท์ เรายังไม่มีข้อความ แนะนำมาให้ในส่วนนี้ แต่จะมีให้ในอนาคต

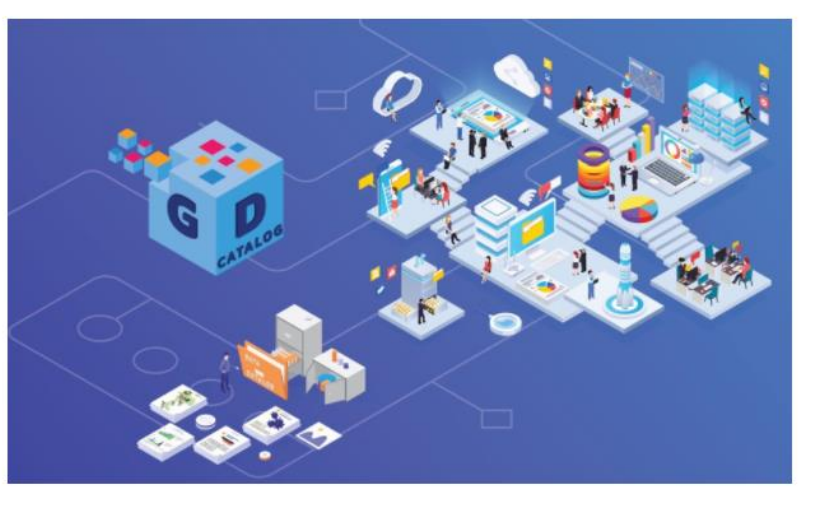

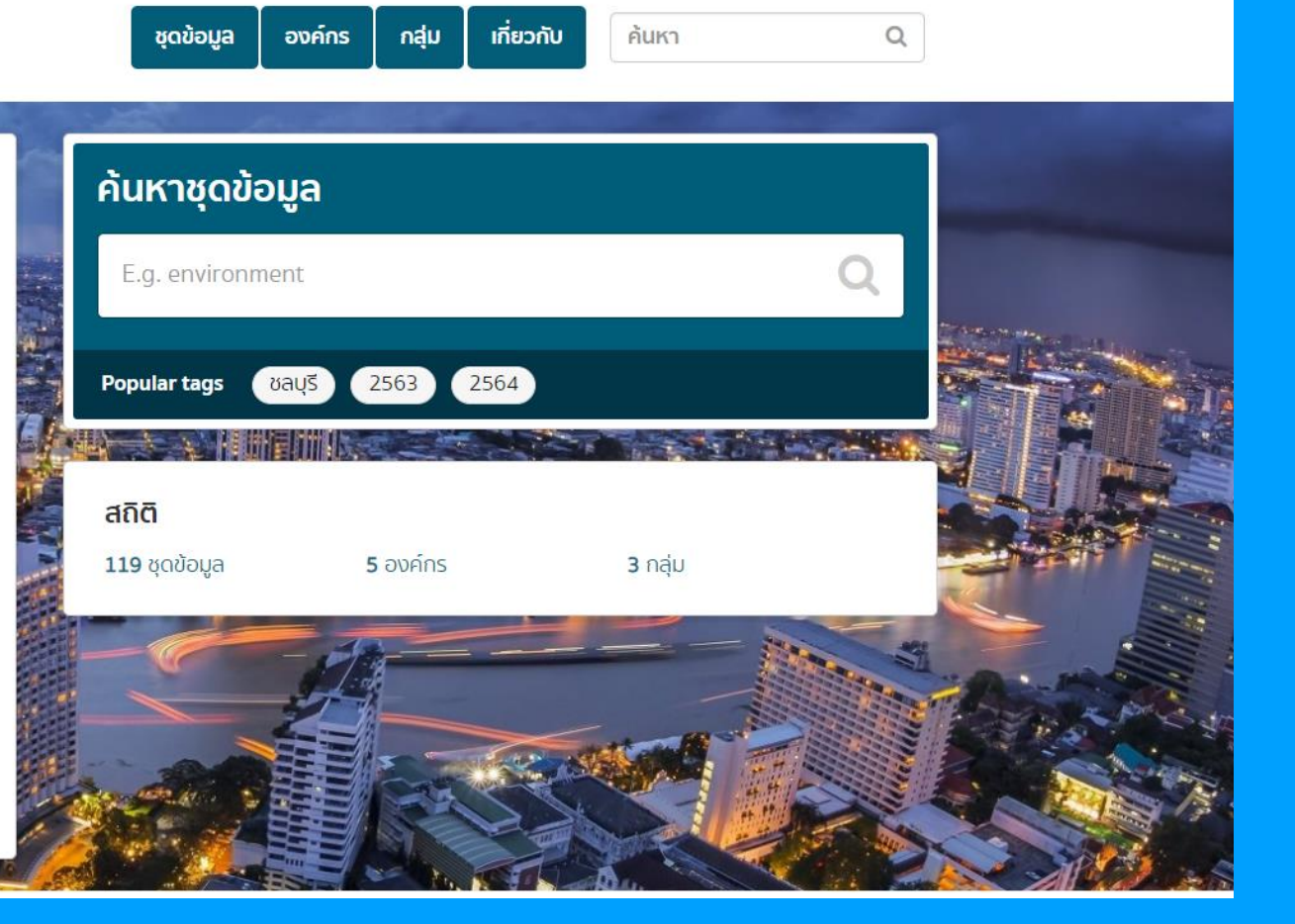

**เข้าสู่ระบบ** ลงทะเบียน

### วิธีการหา URL หน่วยงาน

#### หน่วยงาน สถาบันเทคโนโลยีพระจอมเกล้าเจ้าคุณทหารลาดกระบัง สังกัดกระทรวง $\times \sim$ กระทรวงการคลัง ระบบบัญชีข้อมูลหน่วยงาน พัฒนาโดยแพลตฟอร์ม CKAN OPEN-D ) ระบบที่พัฒนาขึ้นเอง (Proprietary) 3 คัดลอกไปใส่ในช่อง URL หน่วยงาน URL ระบบบัญชีข้อมูลหน่วยงาน 4 ุทดสอบ Link https://center.science.kmitl.ac.th/

🗌 ใช้งานร่วมกับหน่วยงานอื่น

#### ทดสอบลิ้งค์สำเร็จ

ระบบบัญชีข้อมูลภาครัฐ 🧿

- 🔠 การลงทะเ
- A+ เจ้าหน้าที่ล ข้อมูล

| Dashboards                                                             |                                                                            |       |            |
|------------------------------------------------------------------------|----------------------------------------------------------------------------|-------|------------|
| 🔡 การลงทะเบียนระบบ                                                     | หน่วยงาน                                                                   |       |            |
| A+ เจ้าหน้าที่ลงทะเบียนชุด                                             | สถาบันเทคโนโลยีพระจอมเกล้าเจ้าคุณทหารลาดกระบัง                             |       |            |
| ข้อมูล                                                                 | สังกัดกระทรวง                                                              |       |            |
| 🖹 รายงาน                                                               | กระทรวงการคลัง                                                             | ×   ~ |            |
| 🛆 โปรไฟล์ผู้ใช้งาน                                                     | ระบบบัญชีข้อมูลหน่วยงาน พัฒนาโดยแพลตฟอร์ม                                  |       |            |
|                                                                        | CKAN OPEN-D                                                                |       |            |
|                                                                        | 🔵 ระบบที่พัฒนาขึ้นเอง (Proprietary)                                        |       |            |
|                                                                        | ΑΡΙΚΕΥ                                                                     |       |            |
|                                                                        | 703a4c6d-bd89-44bc-a2b6-9516c766a967                                       |       |            |
|                                                                        | URL ระบบบัญชีข้อมูลหน่วยงา <mark>ม Success! The HTTP 200 OK success</mark> |       |            |
|                                                                        | https://center.science.kmitl.ac.th/                                        |       | ทดสอบ Link |
|                                                                        | 🗌 ใช้งานร่วมกับหน่วยงานอื่น                                                |       |            |
|                                                                        | สถานะการ Harvest :                                                         |       |            |
| © สงวนลิขสิทธิ์ พ.ศ. 25<br>สำนักงานสกิติแห่งชาติ ก<br>เศรษฐกิจและสังคม | ยึนยัน ยกเลิก                                                              |       |            |

สถาบันเทคโนโลยีพระจอมเกล้าเจ้าคุณทหารลาดกระบัง

ล็อกอินครั้งล่าสุดเมื่อ 23-05-2564 12:47:38

baldur3q (ผู้จัดการระบบบัญชีข้อมูล) 📕 🔲 🔲

### • ทดสอบลิ้งค์ไม่สำเร็จ

**ระบบบัญชีข้อมูลภาครัฐ**อง รองยุรุษพยุทา ปลาล catalog

💮 Dashboards

#### 品 การลงทะเบียนระบบ

ဂ+ เจ้าหน้าที่ลงทะเบียนชุด ข้อมูล

🖹 รายงาน

🗛 โปรไฟล์ผู้ใช้งาน

| สถาบันเทคโนโลยีพระจอมเกล้าเจ้าคุณทหารลาดกระบัง<br>ล็อกอินครั้งล่าสุดเมื่อ 23-05-2564 12:47:38          | สามารถเชื่อมต่อได้ |
|----------------------------------------------------------------------------------------------------|--------------------|
| หน่วยงาน                                                                                               |                    |
| สถาบันเทคโนโลยีพระจอมเกล้าเจ้าคุณทหารลาดกระบัง                                                         |                    |
| สังกัดกระทรวง                                                                                          |                    |
| กระทรวงการคลัง                                                                                         | ×   ~              |
|                                                                                                    |                    |
| <sup>703a4c6d-bd89-44bc-a2b6-9516c766a967</sup><br>URL ระบบบัญชีข้อมูลหน่วยงาน Fail the HTTP 404 error |                    |
| https://center.science.kmitL.ac.th/                                                                    | กดสอบ Link         |
| ใช้งานร่วมกับหน่วยงานอื่น                                                                              |                    |
| สถานะการ Harvest :                                                                                     |                    |
| ยืนยัน ยกเลิก                                                                                          |                    |

#### ต้องแจ้งผู้จัดการระบบ CKAN หน่วยงานว่าไม่ สามารถเชื่อมต่อได้

# กรณีเจ้าหน้าที่ลงทะเบียนชุดข้อมูลกำลัง Harvest ชุดข้อมูล

| ระบบบัญชีข้อมูลภาครัฐ 🧿<br>องายเทษแร่ง ปลาล catalog | สถาบันเทคโนโลยีพระจอมเกล้าเจ้าคุณทหารลาดกระบัง<br>ล็อกอินครั้งล่าสุดเมื่อ 23-05-2564 12:47:38 | <b>baldur3q (ผู้จัดการระบบบัญชีข้อ</b><br>นที เหรียญตระกู | <b>ງມູລ)</b><br>ເລชັຍ |
|-----------------------------------------------------|-----------------------------------------------------------------------------------------------|-----------------------------------------------------------|-----------------------|
| Dashboards                                          |                                                                                               |                                                           |                       |
| 器 การลงทะเบียนระบบ                                  | หน่วยงาน                                                                                      |                                                           |                       |
| A+ เจ้าหน้าที่ลงทะเบียนชุด<br>ข้อมูล                | สถาบันเทคโนโลยีพระจอมเกล้าเจ้าคุณทหารลาดกระบัง                                                |                                                           |                       |
| 🖹 รายงาน                                            | กระทรวงการคลัง                                                                                | ×   ~                                                     |                       |
| > โปรไฟล์ผู้ใช้งาน                                  | ระบบบัญชีข้อมูลหน่วยงาน พัฒนาโดยแพลตฟอร์ม                                                     |                                                           |                       |
|                                                     | <ul> <li>CKAN OPEN-D</li> <li>ระบบที่พัฒนาขึ้นเอง (Proprietary)</li> </ul>                    |                                                           |                       |
|                                                     | APIKEY                                                                                        |                                                           |                       |
|                                                     | 703a4c6d-bd89-44bc-a2b6-9516c766a967                                                          |                                                           |                       |
|                                                     | URL ระบบบัญชีข้อมูลหน่วยงาน                                                                   |                                                           |                       |
|                                                     | https://center.science.kmitl.ac.th/                                                           | ngaou Link                                                |                       |
|                                                     | 🗌 ใช้งานร่วมกับหน่วยงานอื่น                                                                   |                                                           |                       |
|                                                     | สถานะการ Harvest : กำลัง Harvest                                                              | ารถตรวจสอบสถานการณ์ Harvest ได้                           |                       |
|                                                     | ยึนยัน ยกเลิก                                                                                 |                                                           |                       |
| D สงวนลิขสิทธิ์ พ.ศ. 2563                           |                                                                                               |                                                           |                       |

# กรณีเจ้าหน้าที่ลงทะเบียนชุดข้อมูล Harvest ชุดข้อมูลเสร็จสิ้น

| ระบบบัญชีข้อมูลภาครัฐ 🧿<br>соvеныеми дата саталов | สถาบันเทคโนโลยีพระจอมเกล้าเจ้าคุณทหารลาดกระบัง<br>ล็อกอินครั้งล่าสุดเมื่อ 23-05-2564 12:47:38 | <b>baldur3q (ผู้จัดการระบบบัญชีข้อมูล)</b><br>นที เหรียญตระกูลชัย | <b>.</b> |
|---------------------------------------------------|-----------------------------------------------------------------------------------------------|-------------------------------------------------------------------|----------|
| Dashboards                                        |                                                                                               |                                                                   |          |
| 器 การลงทะเบียนระบบ                                | หน่วยงาน                                                                                      |                                                                   |          |
| A+ เจ้าหน้าที่ลงทะเบียนชุด                        | สถาบันเทคโนโลยีพระจอมเกล้าเจ้าคุณทหารลาดกระบัง                                                |                                                                   |          |
| ข้อมูล                                            | สังกัดกระทรวง                                                                                 |                                                                   |          |
| 🖹 รายงาน                                          | กระทรวงการคลัง                                                                                | ×   ~                                                             |          |
| ุ คุ โปรไฟล์ผู้ใช้งาน                             | ระบบบัญชีข้อมูลหน่วยงาน พัฒนาโดยแพลตฟอร์ม                                                     |                                                                   |          |
|                                                   | CKAN OPEN-D                                                                                   |                                                                   |          |
|                                                   | 🔵 ระบบที่พัฒนาขึ้นเอง (Proprietary)                                                           |                                                                   |          |
|                                                   | APIKEY                                                                                        |                                                                   |          |
|                                                   | 703a4c6d-bd89-44bc-a2b6-9516c766a967                                                          |                                                                   |          |
|                                                   | URL ระบบบัญชีข้อมูลหน่วยงาน                                                                   |                                                                   |          |
|                                                   | https://center.science.kmitl.ac.th/                                                           | ngaau Link                                                        |          |
|                                                   | 🗌 ใช้งานร่วมกับหน่วยงานอื่น                                                                   |                                                                   |          |
|                                                   | สถานะการ Harvest : Harvest เสร็จสิ้น                                                          | สามารถตรวจสอบสถานการณ์ Harvest ได้                                |          |
|                                                   | ยึนยัน ยกเลิก                                                                                 |                                                                   |          |
| D สงวนลิขสิทธิ์ พ.ศ. 2563                         |                                                                                               |                                                                   |          |

สำนักงานสถิติแห่งชาติ กระทรวงดิจิทัลเพื่อ เศรษฐกิจและสังคม

# กรณีเจ้าหน้าที่ลงทะเบียนชุดข้อมูล Harvest ชุดข้อมูลไม่สำเร็จ

| ระบบบัญชีข้อมูลภาครัฐ 🧿<br>covernement data catalos | สถาบันเทคโนโลยีพระจอมเกล้าเจ้าคุณทหารลาดกระบัง<br>ล็อกอินครั้งล่าสุดเมื่อ 23-05-2564 12:47:38 | baldur3q (ผู้จัดกา<br>น            | เ <b>รระบบบัญชีข้อมูล)</b><br>เที เหรียญตระกูลชัย | • |
|-----------------------------------------------------|-----------------------------------------------------------------------------------------------|------------------------------------|---------------------------------------------------|---|
| Dashboards                                          |                                                                                               |                                    |                                                   |   |
| ฿฿ การลงทะเบียนระบบ                                 | หน่วยงาน                                                                                      |                                    |                                                   |   |
| A+ เจ้าหน้าที่ลงทะเบียนชุด                          | สถาบันเทคโนโลยีพระจอมเกล้าเจ้าคุณทหารลาดกระบัง                                                |                                    |                                                   |   |
| ข้อมูล                                              | สังกัดกระทรวง                                                                                 |                                    |                                                   |   |
| 🖹 รายงาน                                            | กระทรวงการคลัง                                                                                | $\times$ $\sim$                    |                                                   |   |
| A โปรไฟล์ผู้ใช้งาน                                  | ระบบบัญชีข้อมูลหน่วยงาน พัฒนาโดยแพลตฟอร์ม                                                     |                                    |                                                   |   |
|                                                     | CKAN OPEN-D                                                                                   |                                    |                                                   |   |
|                                                     | 🔵 ระบบที่พัฒนาขึ้นเอง (Proprietary)                                                           |                                    |                                                   |   |
|                                                     | APIKEY                                                                                        |                                    |                                                   |   |
|                                                     | 703a4c6d-bd89-44bc-a2b6-9516c766a967                                                          |                                    |                                                   |   |
|                                                     | URL ระบบบัญชีข้อมูลหน่วยงาน                                                                   |                                    |                                                   |   |
|                                                     | https://center.science.kmitl.ac.th/                                                           | ทดสอบ Link                         |                                                   |   |
|                                                     | 🗌 ใช้งานร่วมกับหน่วยงานอื่น                                                                   |                                    | _                                                 |   |
|                                                     | สถานะการ Harvest : Harvest ไม่สำเร็จ                                                          | สามารถตรวจสอบสถานการณ์ Harvest ได้ |                                                   |   |
|                                                     | ยืนยัน ยกเลิก                                                                                 |                                    |                                                   |   |
|                                                     |                                                                                               |                                    |                                                   |   |

ขั้นตอนการทำงานการเพิ่มเจ้าหน้าที่ลงทะเบียน

# คลิกเมนูเจ้าหน้าที่ ลงทะเบียนชุดข้อมูล

ระบบบัญชีข้อมูลภาครัฐ sovernment data catalog  $\odot$ Dashboards 몚 การลงทะเบียนระบบ ง้าหน้าที่ลงทะเบียนชุด ข้อมูล 🖹 รายงาน > โปรไฟล์ผู้ใช้งาน

สำนักงานสถิติแห่งชาติ ล็อกอินครั้งล่าสุดเมื่อ 22-05-2564 16:44:15

user1\_1 (ผู้จัดการระบบบัญชีข้อมูล) 🛛 🔵

2

+ เจ้าหน้าที่ลงทะเบียนชุดข้อมูล

สวัสดี สวัสดี

สิทธิการลง ทะเบียน ชื่อ-นามสกุล วันที่ เบอร์ติดต่อ ACTIONS E-mail สถานะ อรุณเบิกฟ้า นกกา 18 พฤษภาคม PRIVATE test\_xxx@gmail.com 01234567 ACTIVATED 0 🖞 2564 บิน จิตรเจียระนัย ประทีป 18 พฤษภาคม PUBLIC ACTIVATED 0 🖞 jitjiaranai.pr@gmail.com 0636479879 พັฒน์ 2564 อรุณเบิกฟ้า นกกา DEACTIVATED 0 🖞 PRIVATE tester\_xxx@gmail.com 01234567 -บิน 22 พฤษภาคม สวัสดี มีชัย 0 🖞 PUBLIC 60050244@kmitl.ac.th ACTIVATED 09999999 2564

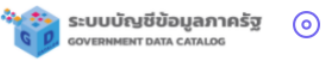

Dashboards

3

- 🔡 การลงทะเบียนระบบ
- A+ เจ้าหน้าที่ลงทะเบียน ชุดข้อมูล

🖹 รายงาน

> โปรไฟล์ผู้ใช้งาน

© สงวนลิขสิทธิ์ พ.ศ. 2563 | สำนักงานสถิติแห่งชาติ กระทรวงดิจิทัลเพื่อ เศรษฐกิจและสังคม สำนักงานสถิติแห่งชาติ ล็อกอินครั้งล่าสุดเมื่อ 22-05-2564 16:44:15

#### เพิ่มเจ้าหน้าที่ลงทะเบียนชุดข้อมูล

ชื่อบัญชีผู้ใช้งาน (OpenID Account)

ชื่อผู้ใช้งาน

#### ชื่อ-นามสกุล

ชื่อ-นามสกุล

#### เบอร์ติดต่อ

เบอร์ติดต่อ

#### E-mail

E-mail

ประเภทของบัญชีข้อมูลที่จะทำการลงทะเบียน

📃 ประเภทข้อมูลแบบเปิด (Public)

📃 ประเภทข้อมูลแบบปิด (Private)

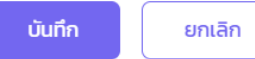

**user1\_1 (ผู้จัดการระบบบัญชีข้อมูล)** สวัสดี สวัสดี

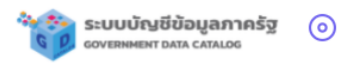

Dashboards

สำนักงานสถิติแห่งชาติ ล็อกอินครั้งล่าสุดเมื่อ 22-05-2564 16:44:15

user1\_1 (ผู้จัดการระบบบัญชีข้อมูล) สวัสดี สวัสดี

#### เพิ่มเจ้าหน้าที่ลงทะเบียนชุดข้อมูล

| $^{+}$ | เจ้าหน้าที่ลงทะเบียน |
|--------|----------------------|
|        | ชุดข้อมูล            |

🔡 การลงทะเบียนระบบ

🖹 รายงาน

> โปรไฟล์ผู้ใช้งาน

| ชื่อบัญชีผู้ใช้งาน (OpenID Account)                                                                  | กรอกข้อมูลรายละเอียด     |
|----------------------------------------------------------------------------------------------------|--------------------------|
| ชื่อผู้ใช้งาน                                                                                        | ชื่อบัญชีผู้ใช้งาน       |
| ชื่อ-นามสกุล                                                                                         |                          |
| ชื่อ-นามสกุล                                                                                         |                          |
| เบอร์ติดต่อ                                                                                          |                          |
| เมอร์ติดต่อ                                                                                          |                          |
| E-mail                                                                                               |                          |
| E-mail                                                                                               |                          |
| ประเภทของบัญชีข้อมูลที่จะทำการลงทะเบียน<br>ประเภทข้อมูลแบบเปิด (Public) ประเภทข้อมูลแบบปิด (Private) | 5 เลือกประเภทบัญชีข้อมูล |
| <b>บันทึก</b> ยกเลิก                                                                                 |                          |

|                                                                                                    | ระบบบัญชีข้อมูลภาครัฐ 🧿<br>องรยทษเตราร มาว CATALOO                                                                                             | สำนักงานสถิติแห่งชาติ<br>ล็อกอินครั้งล่าสุดเมื่อ 22-05-2564 16:44:15                                                                                                    | user1_1 (ผู้จัดการระบบบัญชีข้อมูล)<br>สวัสดี สวัสดี |
|----------------------------------------------------------------------------------------------------|----------------------------------------------------------------------------------------------------|----------------------------------------------------------------------------------------------------|-----------------------------------------------------|
|                                                                                                    | <ul> <li>Dashboards</li> <li>การลงทะเบียนระบบ</li> <li>เจ้าหน้าที่ลงทะเบียนชุด<br/>ข้อมูล</li> <li>รายงาน</li> <li>โปรไฟล์ผู้ใช้งาน</li> </ul> | เพิ่มเจ้าหน้าที่ลงทะเบียนชุดข้อมูล         ชื่อบัญชีผู้ใช้งาน (OpenID Account)         jitjiaranai         ชื่อ-นามสกุล         jitjiaranai prateeppat         เมอร์ติดต่อ         0636479879 |                                                     |
| เพิ่มข้อมูลสำเร็จ<br><sup>เอ</sup> มูลล์<br><sup>เป็น</sup> ด (<br>หน้าต่างแจ้งเตือนเพิ่มข้อมูลสำเร็จ | o สงวนลิขสิทธิ์ พ.ศ. 2563 <br>สำนักงานสถิติแห่งชาติ กระทรวง<br>เศรษฐกิจและสังคม<br>6                                                           | E-mail<br>jitjiaranai.pr@gmail.com<br>ประเภทของบัณชีข้อมูลที่จะทำการลงทะเบียน<br>Vระเภทข้อมูลแบบเปิด (Public) ประเภทข้อมูลแบบปิด (Private)<br>บันทึก ยกเลิก                                   |                                                     |

ระบบบัญชีข้อมูลภาครัฐ 🧿

Dashboards

🔡 การลงทะเบียนระบบ

A+ เจ้าหน้าที่ลงทะเบียนชุด ข้อมูล

🖹 รายงาน

ค โปรไฟล์ผู้ใช้งาน

สำนักงานสถิติแห่งชาติ ล็อกอินครั้งล่าสุดเมื่อ 22-05-2564 16:44:15

user1\_1 (ผู้จัดการระบบบัญชีข้อมูล) สวัสดี สวัสดี

+ เจ้าหน้าที่ลงทะเบียนชุดข้อมูล

| ชื่อ-นามสกุล                  | สิทธิการลง<br>ทะเบียน | E-mail                   | เบอร์ติดต่อ | วันที่             | สถานะ       | ACTIONS |   |
|-------------------------------|-----------------------|--------------------------|-------------|--------------------|-------------|---------|---|
| อรุณเบิกฟ้า นกกา<br>บิน       | PRIVATE               | test_xxx@gmail.com       | 01234567    | 18 พฤษภาคม<br>2564 | ACTIVATED   | 0 0     | · |
| จิตรเจียระนัย ประทีป<br>พัฒน์ | PUBLIC                | jitjiaranai.pr@gmail.com | 0636479879  | 18 พฤษภาคม<br>2564 | ACTIVATED   | 0 1     |   |
| อรุณเบิกฟ้า นกกา<br>บิน       | PRIVATE               | tester_xxx@gmail.com     | 01234567    | -                  | DEACTIVATED | 0 1     |   |
| ัจุติมาพร                     | PUBLIC, PRIVATE       | jitjiaranai.pr@gmail.com | พานิชชาติ   | -                  | DEACTIVATED | 0 0     | İ |
| สวัสดี มีชัย                  | PUBLIC                | 60050244@kmitl.ac.th     | 09999999    | 22 พฤษภาคม<br>2564 | ACTIVATED   | 0 1     | • |
|                               |                       |                          |             |                    |             | < 1     | > |

# การปรับปรุงข้อมูลเจ้าหน้าที่ลงทะเบียนชุดข้อมูล

# 3 การปรับปรุงเจ้าหน้าที่ลงทะเบียนชุดข้อมูล

ระบบบัญชีข้อมูลภาครัฐ 🧿

Dashboards

🔡 การลงทะเบียนระบบ

A+ เจ้าหน้าที่ลงทะเบียนชุด ข้อมูล

🖹 รายงาน

ค โปรไฟล์ผู้ใช้งาน

สำนักงานสถิติแห่งชาติ ล็อกอินครั้งล่าสุดเมื่อ 22-05-2564 16:44:15

user1\_1 (ผู้จัดการระบบบัญชีข้อมูล) สวัสดี สวัสดี

+ เจ้าหน้าที่ลงทะเบียนชุดข้อมูล

| ชื่อ-นามสกุล                  | สิทธิการลง<br>ทะเบียน | E-mail                   | เบอร์ติดต่อ | วันที่             | สถานะ       | ACTIONS                          |
|-------------------------------|-----------------------|--------------------------|-------------|--------------------|-------------|----------------------------------|
| อรุณเบิกฟ้า นกกา<br>บิน       | PRIVATE               | test_xxx@gmail.com       | 01234567    | 18 พฤษภาคม<br>2564 | ACTIVATED   | <ul><li>ℓ <sup>±</sup></li></ul> |
| จิตรเจียระนัย ประทีป<br>พัฒน์ | PUBLIC                | jitjiaranai.pr@gmail.com | 0636479879  | 18 พฤษภาคม<br>2564 | ACTIVATED   | ℓ <sup>1</sup> <sup>1</sup>      |
| อรุณเบิกฟ้า นกกา<br>บิน       | PRIVATE               | tester_xxx@gmail.com     | 01234567    | -                  | DEACTIVATED | ✓ <sup>1</sup> / <sub>1</sub>    |
| ່ຈຸຕົມາพร                     | PUBLIC, PRIVATE       | jitjiaranai.pr@gmail.com | พานิชชาติ   | -                  | DEACTIVATED |                                  |
| สวัสดี มีชัย                  | PUBLIC                | 60050244@kmitl.ac.th     | 09999999    | 22 พฤษภาคม<br>2564 | ACTIVATED   |                                  |

## **การปรับปรุงเจ้าหน้าที่ลงทะเบียนชุดข้อมูล**

ระบบบัญชีข้อมูลภาครัฐ 🧿

Dashboards

- 맘 การลงทะเบียนระบบ
- A+ เจ้าหน้าที่ลงทะเบียนชุด ข้อมูล

🖹 รายงาน

ค โปรไฟล์ผู้ใช้งาน

| สำนักงานสถิติแห่งชาติ                       |  |
|---------------------------------------------|--|
| ล็อกอินครั้งล่าสุดเมื่อ 22-05-2564 16:44:15 |  |

#### ปรับปรุงเจ้าหน้าที่ลงทะเบียนชุดข้อมูล

| ชื่อบัญชีผู้ใช้งาน (OpenID Account)                             | กรอกข้อมลรายละเอียด        |
|-----------------------------------------------------------------|----------------------------|
| user2_1                                                         | 4 แก้ไขเชื่อบัญชีผู้ใช้งาน |
| ชื่อ-นามสกุล                                                    |                            |
| สวัสดี มีชัย                                                    |                            |
| เบอร์ติดต่อ                                                     |                            |
| 09999999                                                        |                            |
| E-mail                                                          |                            |
| 60050244@kmitl.ac.th                                            |                            |
| ประเภทของบัญชีข้อมูลที่จะทำการลงทะเบียน                         |                            |
| 🗹 ประเภทข้อมูลแบบเปิด (Public) 🛛 🗌 ประเภทข้อมูลแบบปิด (Private) |                            |
|                                                                 |                            |
| <b>บันทึก</b> ยกเลิก                                            |                            |

user1\_1 (ผู้จัดการระบบบัญชีข้อมูล) 🛛 🔵

สวัสดี สวัสดี

# 3 การปรับปรุงเจ้าหน้าที่ลงทะเบียนชุดข้อมูล

| 10                               | ระบบบัญชีข้อมูลภาครัฐ 🍥<br>oovermeent Data catalos                                                    | สำนักงานสถิติแห่งชาติ<br>ล็อกอินครั้งล่าสุดเมื่อ 22-05-2564 16:44:15                                      | user1_1 (ผู้จัดการระบบบัญซีข้อมูล)<br>สวัสดี สวัสดี |
|----------------------------------|----------------------------------------------------------------------------------------------------|----------------------------------------------------------------------------------------------------|-----------------------------------------------------|
| 0.00                             | <ul> <li>品 การลงทะเบียนระบบ</li> <li>ペ+ เจ้าหน้าที่ลงทะเบียนชุด<br/>ข้อมูล</li> <li>違ายงาน</li> </ul> | <b>ปรับปรุงเจ้าหน้าที่ลงทะเบียนชุดข้อมูล</b><br>ชื่อบัญชีผู้ใช้งาน (OpenID Account)<br><sub>user2_1</sub> |                                                     |
|                                  | ั<br>ุค โปรไฟล์ผู้ใช้งาน                                                                              | ชื่อ-นามสกุล<br>สวัสด์ มีชัย<br>เบอร์ติดต่อ<br>ง999999<br>E-mail<br>60050244@kmitLac.th                   |                                                     |
| ปรับปรุงข้อมูลสำเร็จ<br>ย้อนกลับ | © สงวนลิขสิทธิ์ พ.ศ. 2563  <br>สำนักงานสถิติแห่งชาติ กระทรวงดิจิทัลเพื่อ<br>เศรษฐกิจและสังคม          | ประเภทของบัญซีข้อมูลที่จะทำการลงทะเบียน<br>ประเภทข้อมูลแบบเปิด (Public) ประเภทข้อมูลแบบปิด (Private)      |                                                     |

ขอบคุณสำหรับการเข้าร่วมอบรม